# Sumitomo Drive Technologies

# Inverter HF-520 Option CC-Link Technical Manual

Type SI-C3/V-H

## NOTICE

- 1. Make sure that this technical manual is delivered to the end user of inverter unit.
- 2. Read this manual before installing or operating the inverter unit, and store it in a safe place for reference.

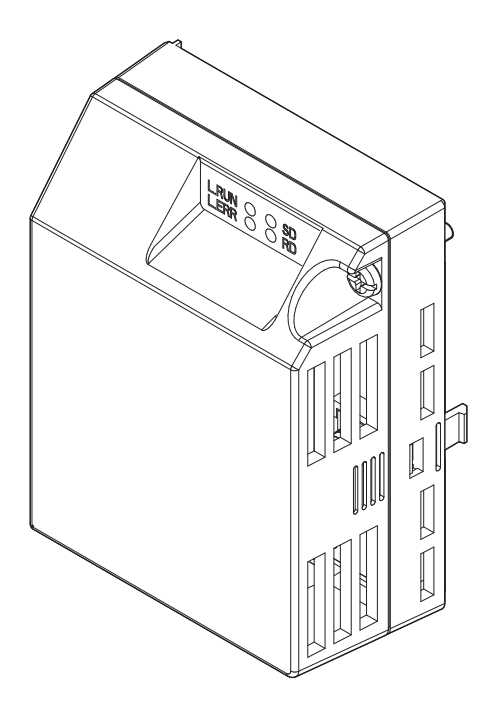

## Copyright © 2014 Sumitomo Heavy Industries, LTD.

All rights reserved. No part of this publication may be reproduced, LTD. All rights reserved. No part of this publication may be reproduced, stored in a retrieval system, or transmitted, in any form, or by any means, mechanical, electronic, photocopying, recording, or otherwise, without the prior written permission of Sumitomo. No patent liability is assumed with respect to the use of the information contained herein. Moreover, because Sumitomo is constantly striving to improve its high-quality products, the information contained in this manual is subject to change without notice. Every precaution has been taken in the preparation of this manual. Sumitomo assumes no responsibility for errors or omissions. Neither is any liability assumed for damages resulting from the use of the information contained in this publication.

# **Table of Contents**

| 1 PREFACE AND SAFETY              | . 4 |
|-----------------------------------|-----|
| 2 PRODUCT OVERVIEW                | . 7 |
| 3 RECEIVING                       | . 8 |
| 4 CC-LINK OPTION COMPONENTS       | . 9 |
| 5 INSTALLATION PROCEDURE          | 11  |
| 6 CC-LINK OPTION DRIVE PARAMETERS | 17  |
| 7 BASIC FUNCTIONS                 | 18  |
| 8 CC-LINK DATA TABLE              | 20  |
| 9 TROUBLESHOOTING                 | 23  |
| 10 CC-LINK CODE NUMBERS           | 27  |
| 11 SPECIFICATIONS                 | 33  |
| 12 WARRANTY                       | 34  |

## 1 Preface and Safety

Sumitomo manufactures products used as components in a wide variety of industrial systems and equipment. The selection and application of Sumitomo products remain the responsibility of the equipment manufacturer or end user. Sumitomo accepts no responsibility for the way its products are incorporated into the final system design. Under no circumstances should any Sumitomo product be incorporated into any product or design as the exclusive or sole safety control. Without exception, all controls should be designed to detect faults dynamically and fail safely under all circumstances. All systems or equipment designed to incorporate a product manufactured by Sumitomo must be supplied to the end user with appropriate warnings and instructions as to the safe use and operation of that part. Any warnings provided by Sumitomo must be promptly provided in the end user. Sumitomo offers an express warranty only as to the quality of its products in conforming to standards and specifications published in the Sumitomo manual. NO OTHER WARRANTY, EXPRESS OR IMPLIED, IS OFFERED. Sumitomo assumes no liability for any personal injury, property damage, losses, or claims arising from misapplication of its products.

## Applicable Documentation

The following manuals are available for the CC-Link Option:

|  | Option onit                                                                                                    |
|--|----------------------------------------------------------------------------------------------------|
|  | HF-520 Option CC-Link Installation Manual<br>Manual No. : DM2303E                                                                                                    |
|  | Read this manual first.<br>The installation manual is packaged with the CC-Link Option and contains a basic overview of wiring, settings, functions, and fault diagnoses. |
|  | HF-520 Option CC-Link Technical Manual<br>Manual No. : DM2304E                                                                                                    |
|  | The technical manual contains detailed information and command registers.<br>To obtain the technical manual access the site below:<br>http://www.shi.co.jp/PTC/           |
|  |                                                                                                    |

Ontion Unit

| _ |                                                                                                    | Inverter                                                                                                    |
|---|----------------------------------------------------------------------------------------------------|----------------------------------------------------------------------------------------------------|
|   |                                                                                                    | HF-520 Technical Manual<br>Manual No. : DM2302E                                                                                                    |
|   | HF-520                                                                                                    | This manual describes installation, wiring, operation procedures, functions, troubleshooting, maintenance, and inspections to perform before operation.<br>To obtain instruction manuals for Sumitomo products, access the site below:<br>http://www.shi.co.jp/PTC/ |
|   | HF-520 Operating and Maintenance Manual<br>Manual No. : DM2301E                                                                                                    |                                                                                                    |
|   | Image: State State | This manual is packaged together with the product. It contains basic information required to install and wire the drive. This manual provides basic programming and simple set-up and adjustment.                                                                   |

## Terms

4

Note: Indicates supplementary information that Sumitomo highly recommends be followed, even though equipment may not be at risk.

Drive: HF-520 Series CC-Link Option: HF-520 Option CC-Link

## Registered Trademarks

- CC-Link is a registered trademark of the CC-Link Partner Association.
- · Other company names and product names listed in this manual are registered trademarks of those companies.

## Supplemental Safety Information

Read and understand this manual before installing, operating, or servicing this option unit. The option unit must be installed according to this manual and local codes.

The following conventions are used to indicate safety messages in this manual. Failure to heed these messages could result in serious or possibly even fatal injury or damage to the products or to related equipment and systems.

## 🚹 DANGER

Indicates a hazardous situation, which, if not avoided, will result in death or serious injury.

## 

Indicates a hazardous situation, which, if not avoided, could result in death or serious injury.

## 

Indicates a hazardous situation, which, if not avoided, could result in minor or moderate injury.

## NOTICE

Indicates an equipment damage message.

General Safety

## **General Precautions**

- The diagrams in this section may include option units and drives without covers or safety shields to illustrate details. Be sure to reinstall covers or shields before operating any devices. The option should be used according to the instructions described in this manual.
- Any illustrations, photographs, or examples used in this manual are provided as examples only and may not apply to all products to which this manual is applicable.
- The products and specifications described in this manual or the content and presentation of the manual may be changed without notice to improve the product and/or the manual.

## 🚹 DANGER

### Heed the safety messages in this manual.

Failure to comply will result in death or serious injury.

The operating company is responsible for any injuries or equipment damage resulting from failure to heed the warnings in this manual.

## NOTICE

#### Do not expose the drive to halogen group disinfectants.

Failure to comply may cause damage to the electrical components in the option unit.

Do not pack the drive in wooden materials that have been fumigated or sterilized.

Do not sterilize the entire package after the product is packed.

Do not modify the drive circuitry.

Failure to comply could result in damage to the drive and will void warranty.

SUMITOMO is not responsible for any modification of the product made by the user. This product must not be modified.

## Option Unit Label Warnings

Warning information is displayed on the option unit as shown in the figure below. Follow all warnings and safety instructions when using the product.

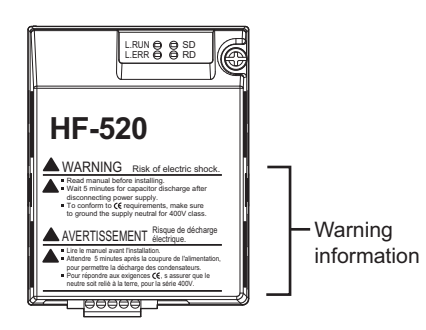

Warning Contents

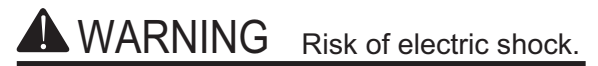

- Read manual before installing.
- Wait 5 minutes for capacitor discharge after disconnecting power supply.
  - To conform to *(€* requirements, make sure to ground the supply neutral for 400V class.

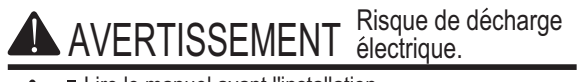

- Lire le manuel avant l'installation.
   Attendre 5 minutes après la coupure de l'alimentation,
- pour permettre la décharge des condensateurs.
   Pour répondre aux exigences (€, s assurer que le
  - Pour repondre aux exigences CE, s assurer que l neutre soit relié à la terre, pour la série 400V.

#### **Product Overview** 2

#### **About This Product** ٠

CC-Link Option (Model: SI-C3/V-H) is designed for connecting a drive to a field network using the CC-Link protocol. This option is conforming to CC-Link Ver.1.10.

By installing the CC-Link Option to a drive, it is possible to do the following from a CC-Link master device:

- operate the drive
- monitor the operation status of the drive
  change parameter settings.

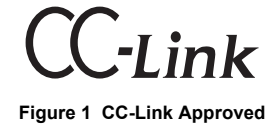

7

#### Receiving 3

Please perform the following tasks after receiving the CC-Link Option:

- · Inspect the CC-Link Option for damage.
- Verify receipt of the correct model by checking the information on the nameplate (see *Figure 2*).
  If you have received the wrong model or the CC-Link Option does not function properly, contact your supplier.

## **Contents and Packaging**

#### Table 1 Contents of Package

| Description: | Option unit | Ground Cables | Warning Label Stickers | Installation Manual |
|--------------|-------------|---------------|------------------------|---------------------|
| -            |             |               |                        | MANUAL              |
| Quantity:    | 1           | 4             | 1                      | 1                   |

#### **Tool Requirements** •

A Phillips screwdriver (M3, M3.5 to M5 <1>) metric or (#1, #2 <1>) U.S. standard size is required to install the CC-Link Option.

<1> Screw sizes vary by drive capacity. Select a screwdriver that matches the drive capacity.

Note: Tools required to prepare CC-Link cables for wiring are not listed in this manual.

## 4 CC-Link Option Components

## CC-Link Option

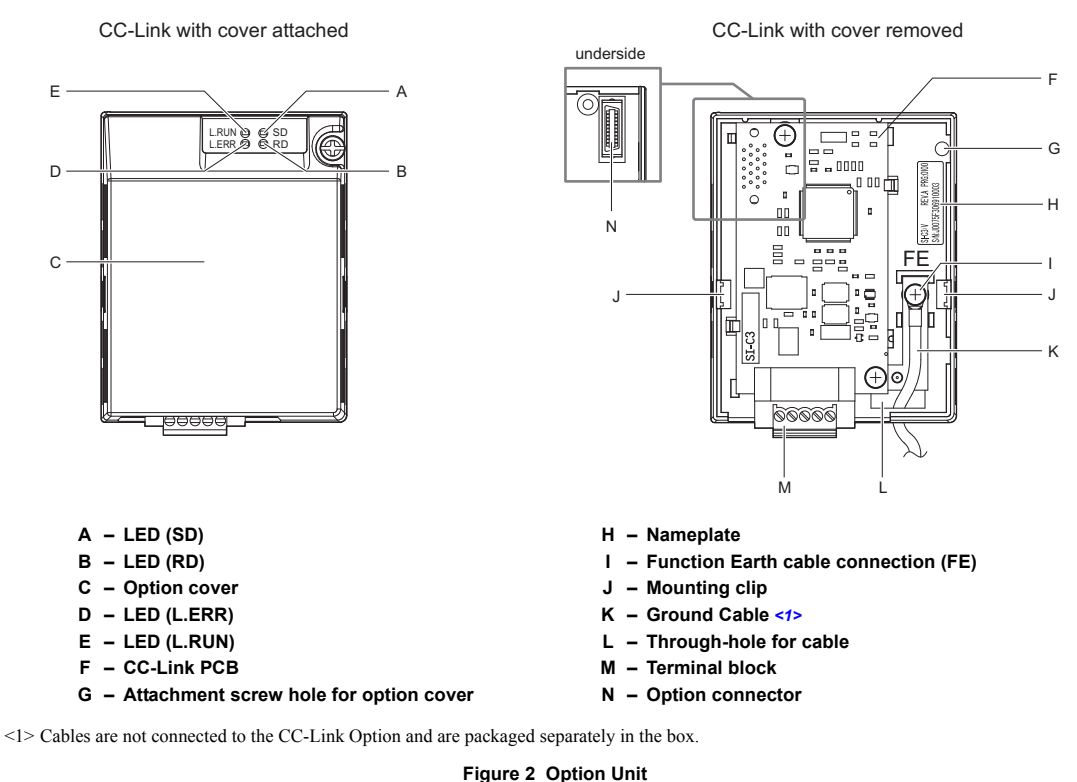

Note: For details on the LEDs, Refer to CC-Link Option LED Display on page 10 and Fault LED Display on CC-Link Option Side on page 24.

## Dimensions

The installed CC-Link Option adds 27 mm to the total depth of the drive.

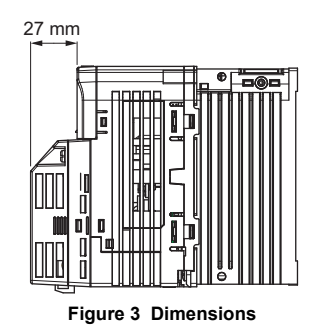

## Terminal Block

Table 2 Terminal Descriptions

| Terminal | Name | Description   |
|----------|------|---------------|
| 1        | DA   | Comm. Data +  |
| 2        | DB   | Comm. Data –  |
| 3        | DG   | Signal Ground |
| 4        | SLD  | Shield        |
| 5        | SLD  | Shield        |

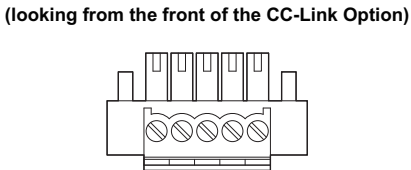

Front View

Bottom View

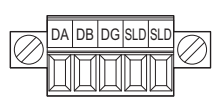

Figure 4 CC-Link Option Terminal Block

## CC-Link Option LED Display

### Table 3 CC-Link Operation LED Status

| Namo  | Indication |        | Operating Status        | Pomarks                                                                                              |  |
|-------|------------|--------|-------------------------|----------------------------------------------------------------------------------------------------|--|
| Name  | Color      | Status | Operating Status        | Remarks                                                                                              |  |
|       |            | ON     | Normal operation        | Receiving data normally                                                                              |  |
| L.RUN | Green      | OFF    | Timed out               | <ul><li>Timed out waiting to receive</li><li>Logging onto the network</li><li>During reset</li></ul> |  |
| L.ERR | Red        | ON     | CRC error               | <ul> <li>CRC error</li> <li>Station address setting error (F6-10 = 0)</li> </ul>                     |  |
|       |            | OFF    | During communications   | <ul><li>Normal communications</li><li>During reset</li></ul>                                         |  |
| 80    | Red        | ON     | Sending data            | Sending data     Note: LED may appear to flash with slower baud rates.                               |  |
| 50    |            | OFF    | No data transfer        | <ul><li>No data being sent</li><li>During reset</li></ul>                                            |  |
| RD    | Red        | ON     | Detecting data received | Detecting data that was received     Note: LED may appear to flash with slower baud rates.           |  |
|       |            | OFF    | Waiting for data        | <ul><li> Data not yet received</li><li> During reset</li></ul>                                       |  |

## • Setting Station Address

Set drive parameter F6-10 to a station address (Range 1 to 64) unique to the network. If set to 0, the L.ERR light will turn on and a Station Address Error (AEr) will occur.

## 5 Installation Procedure

## Section Safety

## **A** DANGER

## **Electrical Shock Hazard**

#### Do not connect or disconnect wiring while the power is on.

Failure to comply will result in death or serious injury.

Disconnect all power to the drive, wait at least five minutes after all indicators are off, measure the DC bus voltage to confirm safe level, and check for unsafe voltages before servicing to prevent electric shock. The internal capacitor remains charged even after the power supply is turned off. The charge indicator LED will extinguish when the DC bus voltage is below 50 Vdc.

## 

## **Electrical Shock Hazard**

### Do not remove option cover while the power is on.

Failure to comply could result in death or serious injury.

The diagrams in this section may include option units and drives without covers or safety shields to show details. Be sure to reinstall covers or shields before operating any devices. The option should be used according to the instructions described in this manual.

### Do not allow unqualified personnel to use equipment.

Failure to comply could result in death or serious injury.

Maintenance, inspection, and replacement of parts must be performed only by authorized personnel familiar with installation, adjustment, and maintenance of this product.

#### Do not remove option cover while the power to the drive is on.

Failure to comply could result in death or serious injury.

Do not use damaged wires, place excessive stress on wiring, or damage the wire insulation.

Failure to comply could result in death or serious injury.

## **Fire Hazard**

#### Tighten all terminal screws to the specified tightening torque.

Loose electrical connections could result in death or serious injury by fire due to overheating of electrical connections.

## NOTICE

## **Damage to Equipment**

Observe proper electrostatic discharge procedures (ESD) when handling the option unit, drive, and circuit boards.

Failure to comply may result in ESD damage to circuitry.

#### Never shut the power off while the drive is outputting voltage.

Failure to comply may cause the application to operate incorrectly or damage the drive.

Do not operate damaged equipment.

Failure to comply may cause further damage to the equipment.

Do not connect or operate any equipment with visible damage or missing parts.

Do not use unshielded cable for control wiring.

Failure to comply may cause electrical interference resulting in poor system performance.

Use shielded twisted-pair wires and ground the shield to the ground terminal of the drive.

Properly connect all pins and connectors.

Failure to comply may prevent proper operation and possibly damage equipment.

### Check wiring to ensure that all connections are correct after installing the option unit and connecting any other devices.

Failure to comply may result in damage to the option unit.

## Wiring Diagram

Table 4 Wiring Diagram

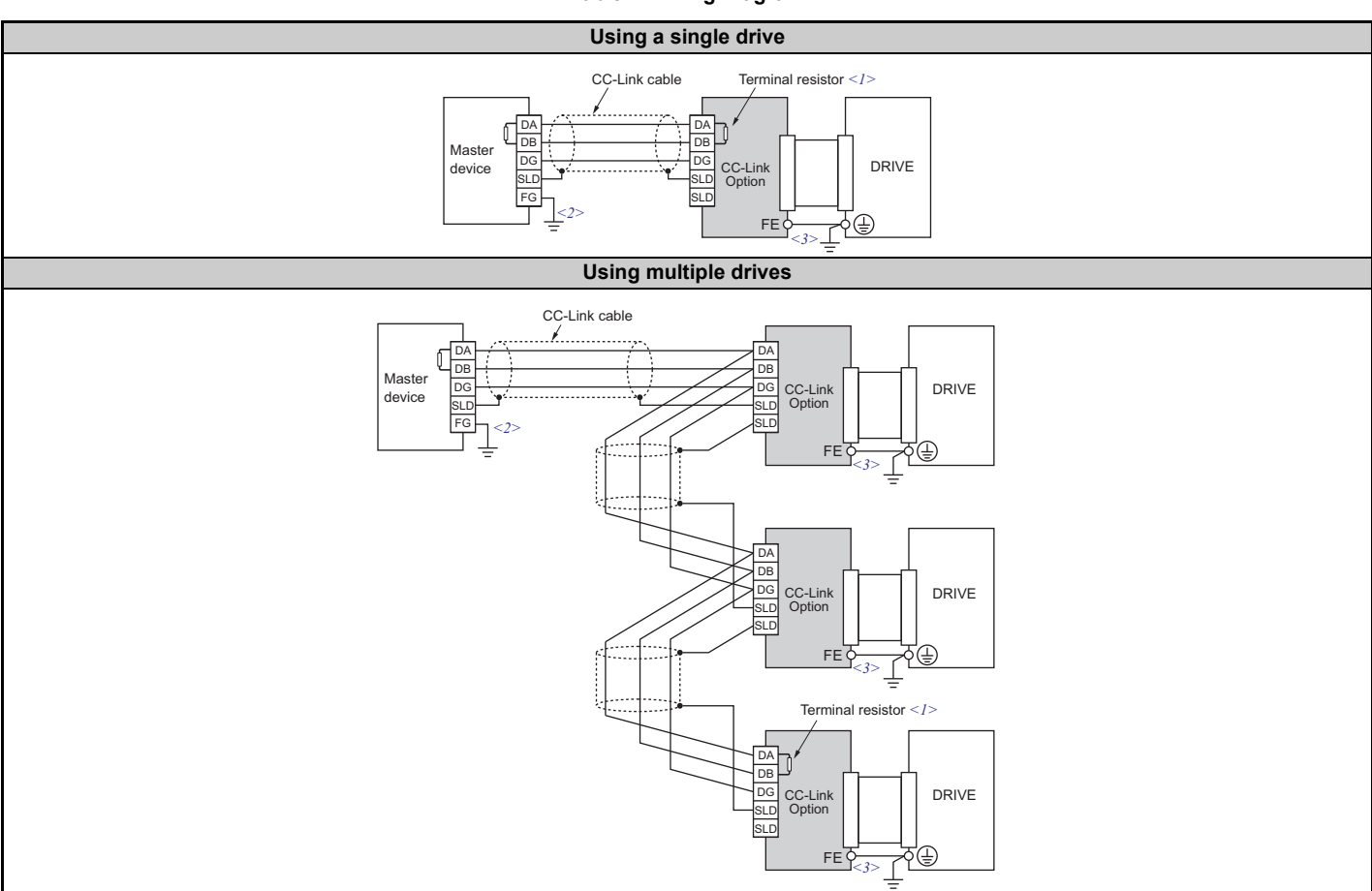

<1> The user must set up the drive for terminal resistor. For instructions, see *Terminal Resistor Connection on page 16*.
<2> Make sure that the FG terminal on the master drive is grounded properly.
<3> The FE terminal on the CC-Link Option is supplied with a ground cable that should be connected to the ground terminal on the drive.

## Installing the Option Unit

Remove the front cover of the drive before installing the CC-Link Option. Follow the directions below for proper installation.

**1.** Switch off the power supply to the drive.

DANGER! Electrical Shock Hazard - Do not connect or disconnect wiring while the power is on. Failure to comply will result in death or serious injury. Before installing the CC-Link Option, disconnect all power to the drive. The internal capacitor remains charged even after the power supply is turned off. The charge indicator LED will extinguish when the DC bus voltage is below 50 Vdc. To prevent electric shock, wait at least five minutes after all indicators are off and measure the DC bus voltage level to confirm safe level.

- 2. Remove the front cover.
  - The original drive front cover may be discarded because it will be replaced by the CC-Link Option cover in step 8.

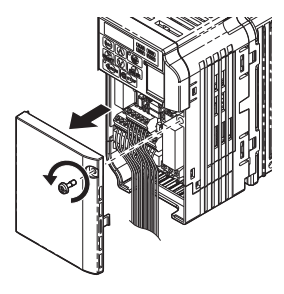

Figure 5 Remove Front Cover

3. Remove the bottom cover and connect the CC-Link Option ground cable to the ground terminal.

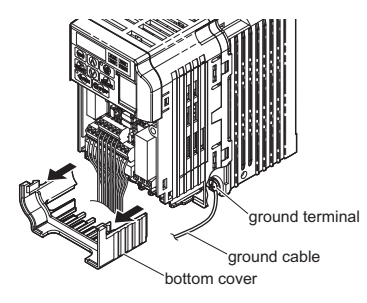

#### Figure 6 Connect Ground Cable

Note: The four different ground cables packaged with the CC-Link Option connect the unit to different models. Select the proper ground cable from the CC-Link Option kit depending on drive size.

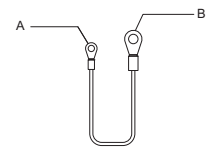

A – Option unit connection: screw size = M3

B - Drive-side connection: screw size = M3.5 to M6

Figure 7 Ground Cable

Note: Cover removal for certain larger models with a Terminal Cover: -Single-Phase 200 V Class: HF520S-A75 to 2A2 -Three-Phase 200 V Class: HF5202-1A5 to 7A5 -Three-Phase 400 V Class: All models

Remove the terminal cover before removing the bottom cover to install the CC-Link Option. Replace the terminal cover after wiring the CC-Link Option.

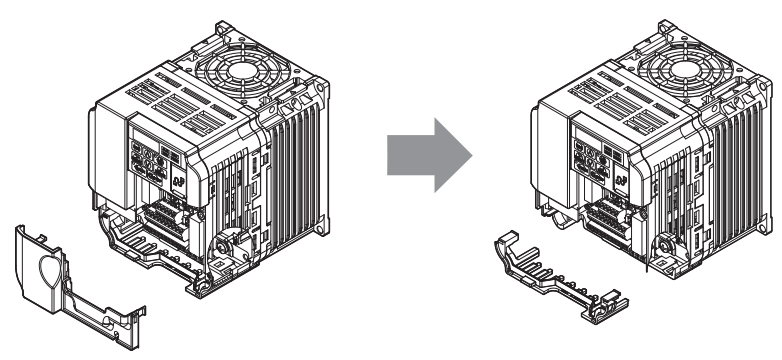

Figure 8 Models with Terminal Cover

**4.** Reattach the bottom cover.

**5.** Connect the CC-Link Option to the drive. Properly secure the tabs on the left and right sides of the CC-Link Option to the drive case.

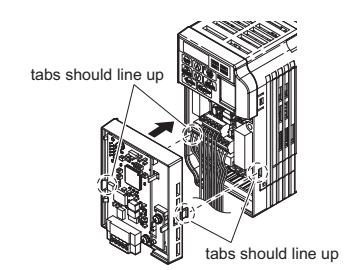

### Figure 9 Attach CC-Link Option

6. Connect the ground cable from the drive ground terminal to the CC-Link Option ground. When wiring the CC-Link Option, pass the ground cable through the inside of the drive bottom cover, then pass the ground cable into the through-hole at the front of the CC-Link Option.

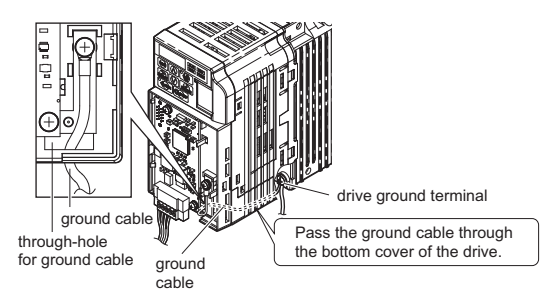

#### Figure 10 Ground Cable Connection

- 7. Connect the communications cable to the terminal block. Refer to Procedure on page 15.
- **8.** Attach the CC-Link Option cover to the front of the CC-Link Option.

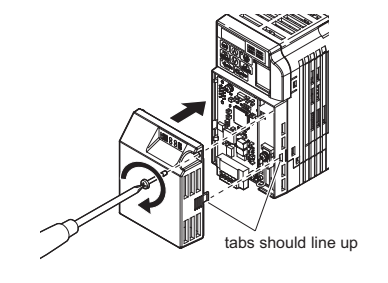

Figure 11 Attach Cover

## Communication Cable Wiring

#### Procedure

Follow the instructions below to connect the communications cable to the terminal block.

NOTICE: Tighten all terminal screws according to the specified tightening torque. Tightening screws too tight could damage the terminal block, and leaving screws too loose can cause a short-circuit or drive malfunction.

- **1.** Connect the communications cable to the terminal block as shown in the diagram below.
- Note: Communication lines should be separated from main circuit wiring and other electrical lines. (Tightening torque: 0.22 to 0.25 (N·m))

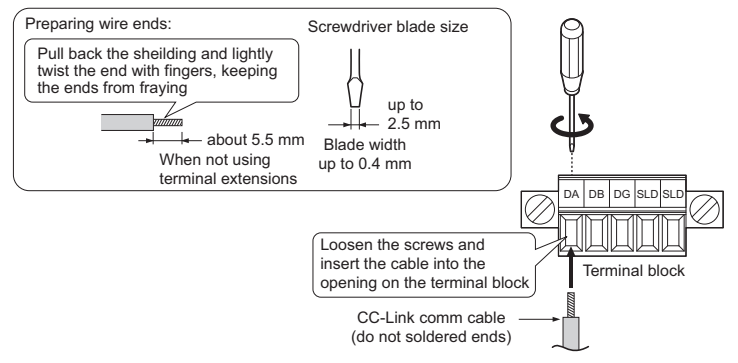

Figure 12 Comm Cable Wiring

- 2. Ensure all wiring connections are tightened and wire insulation is not pinched in the terminal block. Remove any stray wire strands that touch other terminals.
- 3. After the terminal block is fully attached to the option unit, tighten the screws on the left and right sides of the terminal block. (Tightening torque: 0.22 to 0.25 (N·m))
- Note: Be sure to put the option cover back on after you have completed all necessary wiring.

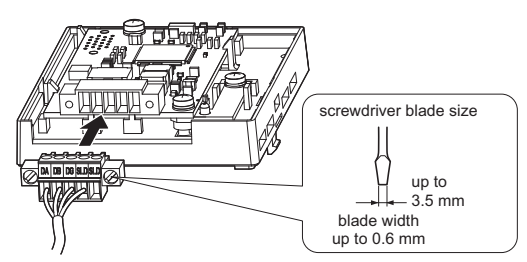

Figure 13 Terminal Block Installation

#### Communication Cable Specifications

Use only CC-Link dedicated communication cable; the Sumitomo warranty does not cover other cable types. For more information on cables, refer to the CC-Link website at http://www.cc-link.org/.

Sumitomo recommends using CC-Link cables suitable for the conditions listed in Table 5.

#### Table 5 Communication Cable Requirements

|                 |                             |       | Specifications                           |  |  |
|-----------------|-----------------------------|-------|------------------------------------------|--|--|
| Cable Type      |                             |       | triple-core shielded twisted-pair cable  |  |  |
|                 | Gauge                       |       | 8.0 mm max                               |  |  |
|                 | Drain Wire                  |       | 20 lines / 0.18 mm or 24 lines / 0.18 mm |  |  |
|                 | Conductor Resistance (20°C) |       | 37.8 Ω/km                                |  |  |
|                 | Insulation Resistance       |       | 10000 M $\Omega$ ·km or more             |  |  |
|                 | Voltage Tolerance           |       | 500 Vdc, 60 s                            |  |  |
| Electrical      | Capacitance (1 kHz)         |       | 60 nF/km max                             |  |  |
| Characteristics | Impedance                   | 1 MHz | $110 \pm 15 \Omega$                      |  |  |
|                 |                             | 5 MHz | $110 \pm 6 \ \Omega$                     |  |  |
|                 | Attonuction (20°C) 1 MHz    | 1 MHz | 1.6 dB / 100 m max                       |  |  |
|                 | Attenuation (20 C)          | 5 MHz | 3.5 dB / 100 m max                       |  |  |

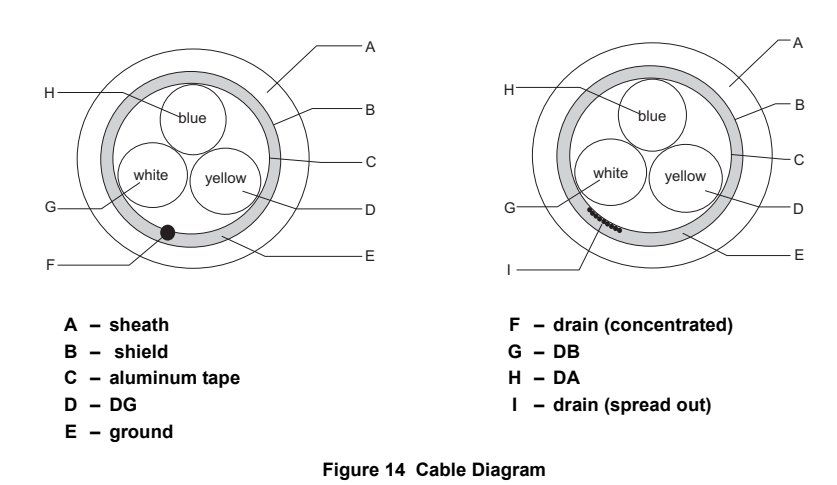

### Terminal Resistor Connection

When the CC-Link Option is the last station connected in a CC-Link network, the terminal resistor needs to be set to that CC-Link Option. Follow the instructions below.

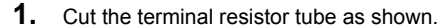

Note: For the terminal resistor, either use what is already built into the master unit, or use a standard-market resistor of 110  $\Omega$ ,  $\pm 5\%$  (1/2 W).

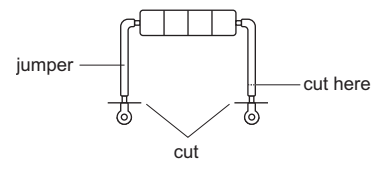

#### Figure 15 Terminal Resistor

2. Loosen the attachment screw and insert the terminal resistor described in the first step between terminals DA and DB.

Note: Make sure that the option cover is put back on after wiring is complete.

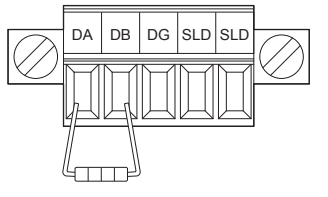

Figure 16 Terminal Resistor Wiring

#### **CC-Link Option Drive Parameters** 6

Confirm proper setting of the all parameters in *Table 6* before starting network communications.

#### **Table 6 Parameter Settings**

| No.          | Name                                                            | Description                                                                                                    | Default               |
|--------------|-----------------------------------------------------------------|----------------------------------------------------------------------------------------------------|-----------------------|
| b1-01        | Frequency Reference Selection <1>                               | Selects the frequency reference input source<br>0: Operator - Digital preset speed d1-01 to d1-17<br>1: Terminals - Analog input terminal A1 or A2<br>2: MEMOBUS communications<br>3: Option PCB<br>4: Pulse Input (Terminal RP)                                                                                                    | 1                     |
| b1-02        | Run Command Selection <1>                                       | Selects the run command input source<br>0: Digital Operator - RUN and STOP keys<br>1: Digital input terminals S1 to S7<br>2: MEMOBUS communications<br>3: Option PCB                                                                                                    | 1                     |
| F6-01        | Operation Selection after<br>Communications Error               | Determines drive response when a bUS error is detected during communications with the CC-Link Option<br>0: Ramp to Stop<br>1: Coast to Stop<br>2: Fast-Stop<br>3: Alarm Only <2>                                                                                                    | 1                     |
| F6-02        | External Fault Detection Conditions<br>(EF0)                    | Sets the condition for external fault detection (EF0)<br>0: Always detected.<br>1: Detected only during operation.                                                                                                    | 0                     |
| F6-03        | Stopping Method for External Fault<br>from Communication Option | Determines drive response for external fault input (EF0) detection during CC-Link communication<br>0: Ramp to Stop<br>1: Coast to Stop<br>2: Fast-Stop<br>3: Alarm Only <2>                                                                                                    | 1                     |
| F6-04        | bUS Error Detection Delay Time                                  | Set the maximum time the drive should wait for a communication error to occur (bUS).<br>Range 0.0 to 5.0 s                                                                                                    | 0.0 s<br>< <b>3</b> > |
| F6-07        | NetRef/ComRef Selection Function                                | 0: Multi-step speed reference disabled<br>1: Multi-step speed reference allowed                                                                                                    | 1                     |
| F6-08        | Reset Communication Related<br>Parameters                       | <ul> <li>Determines which communication-related parameters are set back to their original default values when the drive is initialized.</li> <li>0: Do not reset F6-□□ and F7-□□ parameters when the drive is initialized using parameter A1-03.</li> <li>1: Rest F6-□□ and F7-□□ parameters when the drive is initialized using parameter A1-03.</li> <li>Note: Setting this parameter does not affect communication-related parameters.</li> </ul> | 0                     |
| F6-10        | Station Address <5> <6>                                         | 0 to 64                                                                                                    | 0                     |
| F6-11<br><4> | Comm Speed                                                      | 0: 156 kbps<br>1: 625 kbps<br>2: 2.5 Mbps<br>3: 5 Mbps<br>4: 10 Mbps                                                                                                    | 0                     |

<1> To start and stop the drive with the CC-Link master device using serial communications, set b1-02 to "3". To control the frequency reference of the drive via the master device, set b1-01 to "3".
<2> If set to 3, then the drive will continue to operate when a fault is detected. Take proper measures such as installing an emergency stop switch.
<3> The drive default setting is 2.0 s, but this default setting will automatically be changed to 0.0 s when SI-C3/V is connected.
<4> Power must be cycled in order for any setting changes to take affect.
<5> All station addresses must be unique. If set to 0, the L.ERR light will turn on and a Station Address Error (AEr) will occur.
<6> A total of 42 nodes can be connected, assuming that all connections are inverter drives. The following conditions apply when connecting devices that are not drives to the network:

 $\{(1 \times a) + (2 \times b) + (3 \times c) + (4 \times d)\} \leq 64$ 

(a: number of units that occupies 1 node c: number of units that occupies 3 nodes b: number of units that occupies 2 nodes d: number of units that occupies 4 nodes,

 $\{(16 \times A) + (54 \times B) + (88 \times C)\} \leq 2304$ 

| A: number of remote I/O nodes   | 64 max   |
|---------------------------------|----------|
| B: number of remote device node | s 42 max |

C: number of local nodes...... 26 max

## 7 Basic Functions

This interface allows the drive to be connected to a CC-Link network as a remote device, making it possible to operate, adjust settings, and monitor the operation status of the drive using the PLC program. Both bit and word data cyclic transmission are available, and high speed communication up to 10 Mbps is possible.

Below is a description of the basic CC-Link functions that can be performed by the PLC.

Note: Set parameters when operating the drive from a PLC. For instructions, see CC-Link Option Drive Parameters on page 17.

### Switching Between Command/Reference Sources

The Run command, Stop command, and the frequency reference can be entered directly from the operator or given from a separate control device.

To use a separate control device to issue the Run command and frequency reference, the drive needs to be set so that it accepts theses commands from an external source.

### Selecting an External Source

Follow the directions below set the drive up to accept commands from an external controller.

- Using Parameters to Select the Command/Reference Source
- Using the External Terminals to Switch the Command/Reference Source
- Using a PLC as the Command/Reference Source

## ■ Using Parameters to Select the Command/Reference Source

Selecting the Run Command Source

Set b1-02 (Run Command Selection) to 3 ("Option PCB").

#### Selecting the Source of the Frequency Reference

Set b1-01 (Frequency Reference Selection) to 3 ("Option PCB").

### ■ Using the External Terminals to Switch the Command/Reference Source

#### Selecting the Run Command Source 2

Set b1-16 (Run Command Source 2) to 3 ("Option unit").

### Selecting the Source of the Frequency Reference 2

Set b1-15 (Frequency Reference Source 2) to 3 ("Option unit").

#### Selecting the Run Command and Frequency Reference Source

By setting one of the multi-function input terminals S1 through S7 to supply auxiliary reference (H1-01 to H1-07 = 2), then the frequency reference set to b1-15 and the run command source set to b1-16 will become enabled.

#### Using a PLC as the Command/Reference Source

#### **Using Parameters to Switch Sources**

- Note: By setting H1- $\Box \Box = 2$ , then parameters b1-15 and b1-16 will become enabled when that terminal is switched on.
- Selecting the Run Command Source Send write data "3" for command code 2181H to the drive. The setting for parameter b1-02 changes to "3".
- Frequency Reference Source Selection Send write data "3" for command code 2180H to the drive.

The setting for parameter b1-01 changes to "3".

#### Using NetRef and NetCtrl

It is also possible to change the source of the frequency reference and the Run command using remote register  $RW_{W2}$  command code 00FBH. If the power is shut off, however, the drive will use the original setting for the command/reference source once the power is turned back again. This method should therefore only be used when briefly switching between command/reference sources.

## ■ Command/Reference Source Priority Using a PLC

## Run Command Source

### Table 7 Run Command Source Priority

|                                  | Setting Status |          |        |                     |     |                        |
|----------------------------------|----------------|----------|--------|---------------------|-----|------------------------|
| NetCtrl                          | 1              | 0        | 0      | 0                   | 0   | 0                      |
| LOCAL/REMOTE Selection           | -              | LOCAL    | REMOTE |                     |     |                        |
| Switching Command Source         | -              | -        | OFF ON |                     |     | N                      |
| Run Command Selection 1<br>b1-02 | -              | -        | 3      | not 3               | -   | -                      |
| Run Command Selection 2<br>b1-16 | -              | -        | -      | -                   | 3   | not 3                  |
| Run Command Source               | PLC            | Operator | PLC    | Determined by b1-02 | PLC | Determined by<br>b1-16 |

Note: Dash indicates that the setting has no effect on the source of the Run command.

#### **Frequency Reference Source**

#### Table 8 Frequency Reference Source Priority

|                                          | Setting Status |          |     |                     |      |                        |
|------------------------------------------|----------------|----------|-----|---------------------|------|------------------------|
| NetRef                                   | 1              | 0        | 0   | 0                   | 0    | 0                      |
| LOCAL/REMOTE Selection                   | -              | LOCAL    |     | REM                 | IOTE |                        |
| Switching Reference Source               | -              | -        | 0   | FF                  | 0    | N                      |
| Frequency Reference Selection 1<br>b1-01 | -              | -        | 3   | not 3               | -    | -                      |
| Frequency Reference Selection 2<br>b1-15 | -              | -        | -   | -                   | 3    | not 3                  |
| Frequency Reference Source               | PLC            | Operator | PLC | Determined by b1-01 | PLC  | Determined by<br>b1-15 |

Note: 1. When the multi-function input terminals are set up for Multi-Step Speed operation, parameters d1-01 through d1-16 take priority as the source of the frequency reference (assuming that F6-07 = 1).
 2. Dash indicates that the setting has no effect on the source of the frequency reference.

Basin indicates that the setting has no effect on the source of the nequency refer
 Refer to the HF-520 Technical Manual for more details on parameter settings.

### Monitors

The user can monitor drive operating status from a PLC.

To do so, the monitor should be set up as follows:

- **1.** Sets the monitor code to the remote register  $RW_{W0}$ .
- 2. Switch the RYC signal on.
  - Data for the monitor code is stored in the PLC's buffer memory.

Note: Monitor codes and units are listed in *Monitor Codes on page 29*.

## Reading and Setting Parameters

The PLC can write drive parameters, read drive data and operation status, and change settings.

Follow the directions below.

- **1.** Set the command code to remote register  $RW_{W2}$ .
  - Set the write data to  $RW_{W3}$  as needed.
- **2.** Switch on the RYF signal (request to execute the command code).
  - Drive executes the process and reply data that correspond with the command code.
  - Command codes for drive parameters should be calculated by adding the values shown below to the MEMOBUS register number.

Read command code: MEMOBUS register + 1000H Write command code: MEMOBUS register + 2000H

EXAMPLE: Acceleration time command code for C1-01 is 200H. Get the read command code by adding 1000H, yielding 1200H

Note: 1. For a list of command codes, write data units, and setting ranges, refer to *Command Codes on page 27* and *Extended Command Codes on page 28*.
 2. Refer to the MEMOBUS/Modbus Data Table in Appendix C of the HF-520 Technical Manual for a list of monitor data using the MEMOBUS/Modbus message area.

#### **CC-Link Data Table** 8

#### • Remote I/O

The drive takes up a single station address in the buffer memory or the PLC. The table below shows the drive I/O as seen from the PLC side. Note: Refer to the PLC's programming manual for information on the PLC's buffer memory.

#### $PLC \rightarrow Drive$

#### Table 9 Remote I/O Table (PLC $\rightarrow$ Drive)

| Signal     | Name                                                                                                    | Description                                                                                              | Default                                                                                                    |
|------------|----------------------------------------------------------------------------------------------------|----------------------------------------------------------------------------------------------------|----------------------------------------------------------------------------------------------------|
| RY0        | Forward Run                                                                                                    | ON: Forward Run Command, OFF: Stop                                                                       | -                                                                                                    |
| RY1        | Reverse Run                                                                                                    | ON: Reverse Run Command, OFF: Stop                                                                       | _                                                                                                    |
| RY2        | Terminal S3 Function                                                                                                    | Multi-function input: H1-03                                                                              | (H1-03 = 24: External Fault)                                                                                         |
| RY3        | Terminal S4 Function                                                                                                    | Multi-function input: H1-04                                                                              | (H1-04 = 14: Fault Reset)                                                                                            |
| RY4        | Terminal S5 Function                                                                                                    | Multi-function input: H1-05                                                                              | (H1-05 = 3: Multi-Step Speed 1)                                                                                      |
| RY5        | Terminal S6 Function                                                                                                    | Multi-function input: H1-06                                                                              | (H1-06 = 4: Multi-Step Speed 2)                                                                                      |
| RY6        | Terminal S7 Function                                                                                                    | Multi-function input: H1-07                                                                              | (H1-07 = 6: Jog Reference)                                                                                           |
| RY7, 8     | Reserved                                                                                                    | -                                                                                                    | -                                                                                                    |
| RY9        | Drive Output Interrupt                                                                                                    | ON: Motor coasts to stop.<br>OFF: Drive will begin operating as soon as a Run command is given.          | _                                                                                                    |
| RYA        | External Fault                                                                                                    | ON: External Fault Input (EF0)                                                                           | -                                                                                                    |
| RYB        | Motor Revolutions / Output<br>Frequency Switch                                                                                                    | Data contents for the remote register $RW_{R1}$ switches between motor revolutions and output frequency. | Motor rotations are displayed<br>only when H6-01 = 3 and<br>A1-02 = 0.                                               |
| RYC        | Monitor Reference                                                                                                    | ON: Monitor data specified in the monitor code is set to remote register $RW_{R0}$ .                     | -                                                                                                    |
| RYD        | Frequency Reference 1                                                                                                    | Frequency set to remote register $RW_{W1}$ becomes the operating frequency for the drive.                | _                                                                                                    |
| RYE        | RYE       Frequency Reference 2       Sets the frequency in the remote register RW <sub>W1</sub> to parameter d1-01 (Frequency Reference)         Note:       If the frequency reference at the same time.         Note:       If the frequency reference is set to be provided by the LED operator (i.e., b1-01 = 0), then switching on RYE changes the frequency reference. |                                                                                                    | All parameter settings are saved<br>when this flag is switched on.<br>Triggered by the rising edge of<br>the signal. |
| RYF        | Command Code Execute Request                                                                                                    | Request to execute the command code.                                                                     | Triggered by the rising edge of the signal.                                                                          |
| RY10 to 13 | Reserved                                                                                                    | -                                                                                                    | -                                                                                                    |
| RY14       | RY14     Terminal S1 Function     Multi-function input: H1-01     Function<br>Forwar<br>= 40).                                                                                                    |                                                                                                    | Function is disabled when for the Forward Run Command (H1-01 $=$ 40).                                                |
| RY15       | Terminal S2 Function                                                                                                    | Multi-function input: H1-02                                                                              | Function is disabled when for the Reverse Run Command (H1-02 = $41$ ).                                               |
| RY16 to 19 | Reserved                                                                                                    | _                                                                                                    | -                                                                                                    |
| RY1A       | Fault Reset                                                                                                    | Resets a drive fault                                                                                     | =                                                                                                    |
| RY1B to 1F | Reserved                                                                                                    | _                                                                                                    | -                                                                                                    |

If making frequent setting changes, use RYD (Frequency Reference 1 flag) for setting the register. Using RYE (Frequency Reference 2 flag) too often can shorten the performance life of the drive's internal memory.
 Although RYE and RYF are triggered by the rising edge of the signal, they are otherwise enabled depending on the value that is input. When switching between monitors using RYC (Monitor Reference), RYC needs to be turned off and then back on again after the monitor code has been changed.

## **Drive** $\rightarrow$ **PLC**

## Table 10 Remote I/O Table (Drive $\rightarrow$ PLC)

| Device        | Signal Name                   | Description                                                                                                    | Default                                       |
|---------------|-------------------------------|----------------------------------------------------------------------------------------------------|-----------------------------------------------|
| RX0           | Forward Run                   | ON: Forward Run Command Present (includes DC Injection Braking)<br>OFF: No Forward Run Command                                          | _                                             |
| RX1           | Reverse Run                   | ON: Reverse Run Command Present<br>OFF: No Reverse Run Command (includes DC Injection Braking)                                          | _                                             |
| RX2           | Terminals MA, MB, MC Function | Multi-function output: H2-01                                                                                                    | (H2-01 = E: Fault)                            |
| RX3           | Speed Agree                   | ON: Output frequency is between frequency reference and the detection width set to L4-02.                                               | -                                             |
| RX4           | During Stall Prevention       | -                                                                                                    | -                                             |
| RX5           | During Undervoltage           | -                                                                                                    | -                                             |
| RX6           | Terminal P1 Function          | Multi-function output: H2-02                                                                                                    | (H2-02 = 0: During Run)                       |
| RX7           | Terminal P2 Function          | Multi-function output: H2-03                                                                                                    | (H2-03 = 2: Speed Agree 1)                    |
| RX8, 9        | Reserved                      | -                                                                                                    | _                                             |
| RXA           | CC-Link Option Fault          | Comm. error between drive and CC-Link device                                                                                            | -                                             |
| RXB           | Monitoring Motor Revolutions  | ON: Currently monitoring motor revolutions.                                                                                             | Data is stored in remote register $RW_{R1}$ . |
| RXC           | Obtain Monitor Data           | ON: Monitor data has been updated.                                                                                                    | -                                             |
| RXD           | Frequency Setting Ready 1     | ON: Displays the main frequency reference that has been set.                                                                            | -                                             |
| RXE           | Frequency Setting Ready 2     | ON: Displays the data set to d1-01 (Frequency Reference 1).<br>Note: Also sets the main frequency reference at the same time.           | -                                             |
| RXF           | Command Code Execute Complete | ON: Displayed after the specified command code has been executed.<br>RXF signal switches off when the RYF command is no longer present. | -                                             |
| RX10<br>to 19 | Reserved                      | -                                                                                                    | _                                             |
| RX1A          | Error                         | ON: Fault occurred on the drive side.                                                                                                   | -                                             |
| RX1B          | Remote Station Ready          | ON: Drive is ready to operate.                                                                                                    | _                                             |
| RX1C to 1F    | Reserved                      | -                                                                                                    | _                                             |

Note: If making frequent setting changes, use RYD (Frequency Reference 1 flag) for setting the register. Using RYE (Frequency Reference 2 flag) too often can shorten the performance life of the drive's internal memory.

## Remote Register

## **PLC** $\rightarrow$ Drive

## Table 11 Remote Register (PLC $\rightarrow$ Drive)

| Remote<br>Register      | Name              | Description                                                                                                    | Request Flag                                                                         |
|-------------------------|-------------------|----------------------------------------------------------------------------------------------------|--------------------------------------------------------------------------------------|
| RW <sub>W0</sub>        | Monitor Code      | <ul> <li>Sets the code number of the items to be displayed by the monitor. (Refer to <i>Monitor Codes on page 29</i>).</li> <li>Once the monitor code has been set, the monitor value is stored in register RW<sub>R0</sub> by enabling RYC (the monitor execute request flag).</li> <li>While RW<sub>R0</sub> is updated, RXC (during monitor flag) remains on.</li> </ul>                                                                                                    | RYC (Monitor Execute Request)                                                        |
| <b>RW</b> <sub>W1</sub> | Frequency Setting | <ul> <li>Specifies the source of the frequency reference. The value set to this register becomes the main frequency reference whenever RYD (frequency setting reference 1) is enabled.</li> <li>When RYE (frequency setting reference 2 flag) is enabled, then the value for frequency reference 1 is written and saved to EEPROM &lt;1&gt;.</li> <li>Note: Parameter o1-03 determines the setting units for the frequency reference.</li> </ul>                                                                               | <ul> <li>RYD (Frequency Reference 1)</li> <li>RYE (Frequency Reference 2)</li> </ul> |
| RW <sub>W2</sub>        | Command Code      | <ul> <li>Sets the command code to execute functions such as the fault reset, fault history, parameter read, and so on. (Refer to <i>Command Codes on page 27, Extended Command Codes on page 28.</i>)</li> <li>When RYF (command code execution request flag) is enabled, the drive executes the specified command. Once the command has been carried out, RXF switches on.</li> <li>Note: The value set to RW<sub>W3</sub> (write data) should be adjusted accordingly to match changes to any parameter settings.</li> </ul> | RYF (Command Code Execute<br>Request)                                                |
| RW <sub>W3</sub>        | Write Data        | <ul> <li>Sets the value to be used along with RW<sub>W2</sub> (Command Code) as needed.</li> <li>RYF (command code execution request flag) needs to be enabled after the command code and write data have been set.</li> </ul>                                                                                                    |                                                                                      |

<1> Refrain from saving data to the EEPROM excessively because the EEPROM used in the drive can only be written to 100,000 times.

## $\blacksquare \quad \mathsf{Drive} \to \mathsf{PLC}$

## Table 12 Remote Register (Drive $\rightarrow$ PLC)

| Remote<br>Register      | Name             | Description                                                                                                    | Check Flag                             |
|-------------------------|------------------|----------------------------------------------------------------------------------------------------|----------------------------------------|
| RW <sub>R0</sub>        | Monitor Data     | <ul> <li>Monitor data is stored according to RW<sub>w0</sub> (Monitor Code).</li> <li>Monitor data is updated while RYC (monitor execute request flag) is enabled. RXC (during monitor) remains on as data is updated.</li> </ul>                                                                                                    | RXC (while monitoring)                 |
| <b>RW</b> <sub>R1</sub> | Output Frequency | <ul> <li>Output frequency has been set without any errors. Set in the units specified by 01-03 (Frequency Reference Setting Units).</li> <li>Example: When 01-03 = 0, the frequency is displayed in Hz.<br/>When 01-03 = 2, the frequency is displayed as min-1.</li> <li>When operating with a PG encoder, the motor revolutions are stored as min-1. Here, RXB (actual motor rotations) is enabled.</li> <li>When RYB (motor rotations / output frequency switch) is enabled, the value stored to this register changes from the number motor rotations to the output frequency.</li> </ul> | _                                      |
| RW <sub>R2</sub>        | Response Code    | <ul> <li>Sets 00H when there are no problems with RW<sub>W2</sub> (Command Code) and RW<sub>W3</sub> (Write Data).</li> <li>Sets 01H through 03H if an error occurs.</li> <li>Response Code:<br/>00h: Normal</li> <li>01h: Write-mode error (attempted to write during run, etc.)</li> <li>02h: Command code error</li> <li>03h: Data setting range error</li> </ul>                                                                                                    | RXF (Command Code Execute<br>Complete) |
| RW <sub>P3</sub>        | Read Data        | Data is set according to the command code.                                                                                                    |                                        |

## How o1-03 Determines Data in $RW_{R1}$

## Table 13 $RW_{R1}$ Data

| Frequency Reference Setting and Display Units (o1-03) | Frequency Reference Data Contents (RW <sub>R1</sub> )                                          |
|-------------------------------------------------------|------------------------------------------------------------------------------------------------|
| 0                                                     | Hz (output frequency)                                                                          |
| 1                                                     | % (percent of maximum output frequency)                                                        |
| 2                                                     | min <sup>-1</sup> (calculated from the maximum output frequency and the number of motor poles) |
| 3                                                     | User-set (according to parameter o1-10 and o1-11)                                              |

Note: Refer to the HF-520 Technical Manual for more details on parameter settings.

#### Troubleshooting 9

#### **Drive-Side Error Codes** ٠

Drive-side error codes appear on the drive's LED operator. Causes of the errors and corrective actions are listed in Table 14. For additional error codes that may appear on the LED operator screen, refer to the HF-520 Technical Manual.

#### Faults

Both bUS (CC-Link Option Communication Error) and EF0 (External Fault Input from the CC-Link Option) can appear as an alarm or as a fault. When a fault occurs, the digital operator ALM LED remains. When an alarm occurs, the digital operator ALM LED flashes.

If communication stops while the drive is running, answer the following questions to help remedy the fault:

- Is the CC-Link Option properly installed?
- Is the communication line properly connected to the CC-Link Option? Is it loose?Is the PLC program working? Has the PLC CPU stopped?
- Did a momentary power loss interrupt communications?

#### Table 14 Fault Display and Possible Solutions

| LED Operator Display                               |     | Fault Name                                                                                                    |
|----------------------------------------------------|-----|----------------------------------------------------------------------------------------------------|
| 685                                                |     | CC-Link Option Communication Error                                                                                                    |
|                                                    | bUS | After establishing initial communication, the connection was lost.<br>Only detected when the run command or frequency reference is assigned to the option $(b1-03 = 3 \text{ or } b1-02 = 3)$ .                                                                                                    |
| Cause                                              |     | Possible Solution                                                                                                    |
| Master controller (PLC) has stopped communicating. |     | Check for faulty wiring.<br>⇒ Correct any wiring problems.                                                                                                    |
| Communication cable is not connected properly.     |     |                                                                                                    |
| A data error occurred due to noise                 |     | Check the various options available to minimize the effects of noise.<br>⇒ Take steps to counteract noise in the control circuit wiring, main circuit lines, and ground wiring.<br>⇒ If a magnetic contactor is identified as a source of noise, install a surge absorber to the contactor coil.<br>⇒ Use cables recommended by Sumitomo, or another type of shielded line. The shield should be grounded on the PLC side and<br>on the CC-Link Option side. |
| CC-Link Option is damaged.                         |     | $\Rightarrow$ If there are no problems with the wiring and the error continues to occur, replace the CC-Link Option.                                                                                                    |

| LED Operator Display                                              |     | Fault Name                                                                                                    |
|-------------------------------------------------------------------|-----|----------------------------------------------------------------------------------------------------|
| EFO                                                               | FFA | External Fault Input from CC-Link Option                                                                                                 |
|                                                                   | EFU | The alarm function for an external device has been triggered.                                                                            |
| Cause                                                             |     | Possible Solution                                                                                                    |
| An external fault is being sent from the master controller (PLC). |     | $\Rightarrow \text{Remove the cause of the external fault.}$<br>$\Rightarrow \text{Reset the external fault input from the PLC device.}$ |
| Problem with the PLC program                                      |     | $\Rightarrow$ Check the program used by the PLC and make the appropriate corrections.                                                    |

| LED Operator Display                         |       | Fault Name                                                         |
|----------------------------------------------|-------|--------------------------------------------------------------------|
| oFR00                                        | oFA00 | CC-Link Option Fault (port A)                                      |
|                                              |       | CC-Link Option is not properly connected.                          |
| Cause                                        |       | Possible Solution                                                  |
| Non-compatible option connected to the drive |       | $\Rightarrow$ Connect an option that is compatible with the drive. |

| LED Operator Display                                                 |                | Fault Name                                                                                      |
|----------------------------------------------------------------------|----------------|-------------------------------------------------------------------------------------------------|
| C 0 0 1                                                              | а <b>ГА</b> 01 | CC-Link Option Fault (port A)                                                                   |
| ornu i                                                               | OFA01          | CC-Link Option is not properly connected.                                                       |
| Cause                                                                |                | Possible Solution                                                                               |
| Problem with the connectors between the drive and CC-<br>Link Option |                | $\Rightarrow$ Turn the power off and check the connectors between the drive and CC-Link Option. |

| LED Operator Display          |         | Fault Name                                |
|-------------------------------|---------|-------------------------------------------|
| <i>с</i> лор                  | - 54.02 | CC-Link Option Fault (port A)             |
| ornup                         | 0FA05   | CC-Link Option self-diagnostics error.    |
| Cause                         |         | Possible Solution                         |
| CC-Link Option hardware fault |         | $\Rightarrow$ Replace the CC-Link Option. |

| LED Operator Display          |       | Fault Name                                |
|-------------------------------|-------|-------------------------------------------|
| coou                          | oFA04 | CC-Link Option Fault (port A)             |
| оглип                         |       | CC-Link Option Flash write mode           |
| Cause                         |       | Possible Solution                         |
| CC-Link Option hardware fault |       | $\Rightarrow$ Replace the CC-Link Option. |

| LED Operator Display          |                | Fault Name                                |
|-------------------------------|----------------|-------------------------------------------|
| <u>n 6830</u>                 |                | CC-Link Option Fault (port A)             |
| oFR43                         | oFA30 to oFA43 | Communication ID error                    |
| Cause                         |                | Possible Solution                         |
| CC-Link Option hardware fault |                | $\Rightarrow$ Replace the CC-Link Option. |

#### **Minor Faults and Alarms**

| LED Operator Display                        |     | Minor Fault Name                                                         |                             |
|---------------------------------------------|-----|--------------------------------------------------------------------------|-----------------------------|
| <i>86-</i>                                  | AEr | Station Address Error                                                    |                             |
|                                             |     | CC-Link Option is set to an address outside the allowable setting range. |                             |
| Cause                                       |     | Possible Solution                                                        | Minor Fault<br>(H2-□□ = 10) |
| Address outside the specified address range |     | $\Rightarrow$ Set F6-10 to an address within the specified range.        | YES                         |

| LED Opera                                                                                         | tor Display | Minor Fault Name                                                                                           |                             |
|---------------------------------------------------------------------------------------------------|-------------|----------------------------------------------------------------------------------------------------|-----------------------------|
| <i>с</i> ог 1                                                                                     | CALL        | Serial Communication Transmission Error                                                                    |                             |
| נחננ                                                                                              | CALL        | Communication has not yet been established.                                                                |                             |
| Ca                                                                                                | use         | Possible Solution                                                                                          | Minor Fault<br>(H2-□□ = 10) |
| Communication wiring is faulty, there is a short circuit, or something is not connected properly. |             | Check for wiring errors.<br>⇒ Correct the wiring.<br>⇒ Remove and ground shorts and reconnect loose wires. |                             |
| Programming error on the master side                                                              |             | $\Rightarrow$ Check communications at start-up and correct programming errors.                             |                             |
| Communication circuitry is c                                                                      | lamaged.    | Perform a self-diagnostics check.<br>⇒ Replace the drive if the fault continues to occur.                  |                             |

#### Fault LED Display on CC-Link Option Side ٠

#### **Checking LED Operation**

## Table 15 LED Display

| L.RUN | Switches on when data is being received normally. Turns off when the receive data is interrupted. |
|-------|---------------------------------------------------------------------------------------------------|
| SD    | Lights whenever the drive is sending data.                                                        |
| RD    | Lights whenever the drive is receiving data.                                                      |
| L.ERR | Lights when a CRC or abort error occurs.                                                          |

Note: If communication stops while the drive is running, check the following:

Is the CC-Link properly installed?
Is the CC-Link communication line connected to the CC-Link Option correctly? Is it loose?
Is the PLC program working? Has the PLC CPU stopped?
Did a momentary loss in power interrupt communications?

## ■ Faults that Occur with a Single Drive

The example below demonstrates how to read the LED display on the CC-Link Option to determine the cause of a fault and corrective action.

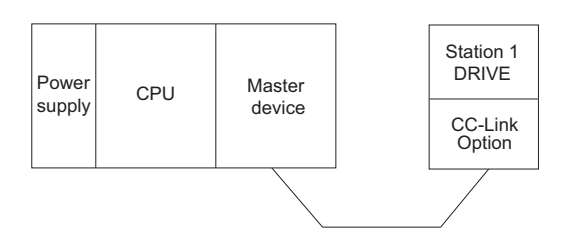

## Figure 17 Connecting a Single Drive Table 16 LED Fault Display for CC-Link Option with a Single Drive

 $\mathsf{O} \colon \mathsf{On} \, / \, \square \colon \mathsf{Flashing} \, / \, \times : \, \mathsf{Off} \, / \, \ast : \, \mathsf{Either} \; \mathsf{on} \; \mathsf{or} \; \mathsf{off}$ 

| L.RUN | SD | RD | L.ERR | Cause                                                                                                    | Possible Solution                                                                                                    |
|-------|----|----|-------|----------------------------------------------------------------------------------------------------|----------------------------------------------------------------------------------------------------|
| 0     | 0  | 0  | ×     | Normal communications                                                                                    | _                                                                                                    |
| 0     | 0  | 0  |       | Error has occurred but communication is normal                                                           | $\Rightarrow$ Remove the source of noise interference.                                                                                                    |
| 0     | 0  | ×  |       | Problem with the hardware                                                                                | ⇒Try cycling the power.<br>Replace the CC-Link Option if the problem continues.                                                                                                    |
| 0     | 0  | ×  | ×     | Problem with the hardware                                                                                | ⇒Try cycling the power.<br>Replace the CC-Link Option if the problem continues.                                                                                                    |
| 0     | ×  | 0  |       | CRC error with the data received, and no response can be sent                                            | $\Rightarrow$ Remove the source of noise interference.                                                                                                    |
| 0     | ×  | 0  | ×     | No station address received                                                                              | $\Rightarrow$ Check the PLC program and the operation where the problem occurred.                                                                                                    |
| 0     | ×  | ×  |       | Problem with the hardware                                                                                | ⇒Try cycling the power.<br>Replace the CC-Link Option if the problem continues.                                                                                                    |
| 0     | ×  | ×  | ×     | Problem with the hardware                                                                                | ⇒Try cycling the power.<br>Replace the CC-Link Option if the problem continues.                                                                                                    |
| ×     | 0  | 0  |       | A response was received after polling, but a CRC error occurred when the reflex data was checked         | $\Rightarrow$ Remove the source of noise interference.                                                                                                    |
| ×     | 0  | 0  | ×     | Problem with the hardware                                                                                | <ul> <li>⇒Try cycling the power.</li> <li>Replace the CC-Link Option if the problem continues.</li> <li>⇒See if the master device is actually set to function as a remote device station.</li> </ul> |
| ×     | 0  | ×  |       | Problem with the hardware                                                                                | ⇒Try cycling the power.<br>Replace the CC-Link Option if the problem continues.                                                                                                    |
| ×     | 0  | ×  | ×     | Problem with the hardware                                                                                | ⇒Try cycling the power.<br>Replace the CC-Link Option if the problem continues.                                                                                                    |
| ×     | ×  | 0  |       | CRC errors occurs when the station address is checked.                                                   | $\Rightarrow$ Remove the source of noise interference.                                                                                                    |
| ×     | ×  | 0  | ×     | <ul> <li>No station address</li> <li>Cannot receive station address due to noise interference</li> </ul> | $\Rightarrow$ Remove the source of noise interference.                                                                                                    |
| ×     | ×  | ×  |       | Problem with the hardware                                                                                | ⇒Try cycling the power.<br>Replace the CC-Link Option if the problem continues.                                                                                                    |
| ×     | ×  | ×  | ×     | Data cannot be received (CC-Link communications cable may be disconnected)                               | $\Rightarrow$ Check the wiring.                                                                                                    |
| ×     | ×  | *  | 0     | The station address or communications speed is set incorrectly                                           | ⇒Enter the proper settings and cycle power.                                                                                                    |
| 0     | 0  | 0  |       | The station address or communications speed was changed<br>without cycling power afterwards.             | ⇒Return any incorrect settings to their original values and cycle power.<br>⇒Enter the proper settings and cycle power.                                                                              |

Note: SD and RD may appear to flash with slower baud rates.

## ■ Faults when running multiple drives

The example below demonstrates how to read the LED display on the CC-Link Option to determine the cause of a fault and the corrective action to take when multiple drives are running from the same network. The example assumes that SW, M/S, and PRM on the master device are all off, indicated that the master device is operating normally.

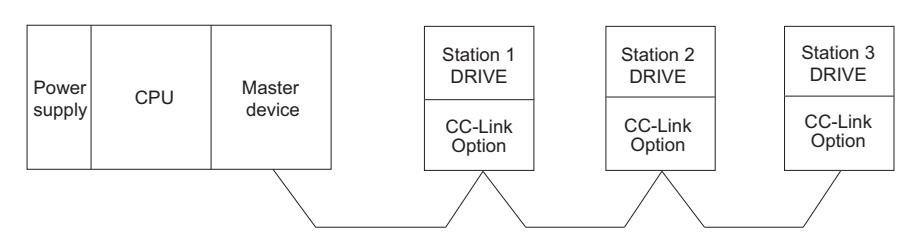

Figure 18 Connecting Multiple Drives on the Same Network Table 17 LED Fault Display for CC-Link Option with Multiple Drives

 $\mathsf{O} \colon \mathsf{On} \, / \, \square \colon \mathsf{Flashing} \, / \, \times : \, \mathsf{Off} \, / \, \ast : \, \mathsf{Either} \, \mathsf{on} \, \mathsf{or} \, \mathsf{off}$ 

| LED Status                         |                            |                            |                            |                            |                            |                            |                                                                                      |                                                                                                    |                                                                                                    |
|------------------------------------|----------------------------|----------------------------|----------------------------|----------------------------|----------------------------|----------------------------|--------------------------------------------------------------------------------------|----------------------------------------------------------------------------------------------------|----------------------------------------------------------------------------------------------------|
| Mast                               | er                         | Re                         | emot<br>(C                 | e Device<br>CC-Link (      | Add<br>Optio               | lresses<br>on)             |                                                                                      | Cause                                                                                                    | Corrective Action                                                                                                    |
|                                    |                            | Station 1                  |                            | Station 2 Stati            |                            | Station                    | n 3                                                                                  |                                                                                                    |                                                                                                    |
|                                    |                            | L.RUN<br>SD<br>RD<br>L.ERR | 0<br>0<br>0<br>×           | L.RUN<br>SD<br>RD<br>L.ERR | 0<br>0<br>0<br>×           | L.RUN<br>SD<br>RD<br>L.ERR | 0<br>0<br>0<br>×                                                                     | Normal operation                                                                                                    | -                                                                                                    |
|                                    |                            | L.RUN<br>SD<br>RD<br>L.ERR | ×<br>×<br>×<br>×           | L.RUN<br>SD<br>RD<br>L.ERR | 0<br>0<br>0<br>×           | L.RUN<br>SD<br>RD<br>L.ERR | 0<br>0<br>0<br>×                                                                     | The CC-Link Option for the first station is not properly installed.                                                                                           | ⇒Make sure the CC-Link Option and drive are connected together properly.                                                                                                    |
|                                    |                            | L.RUN<br>SD<br>RD<br>L.ERR | * * *                      | L.RUN<br>SD<br>RD<br>L.ERR | 0<br>0<br>0<br>×           | L.RUN<br>SD<br>RD<br>L.ERR | 0<br>0<br>0<br>×                                                                     | The CC-Link Option for the first station is damaged (most<br>often all LEDs are out).<br>Note: Sometimes and error will appear on the<br>drive's LED operator | ⇒Replace the CC-Link Option.                                                                                                    |
|                                    |                            | L.RUN<br>SD<br>RD<br>L.ERR | 0<br>0<br>0<br>×           | L.RUN<br>SD<br>RD<br>L.ERR | ×<br>*<br>*                | L.RUN<br>SD<br>RD<br>L.ERR | ×<br>*<br>*                                                                          | Because L.RUN after Station 2 is off, either the comm. line<br>between Station 1 and Station 2 is disconnected, or the<br>terminal block has come loose.      | Make sure components are connected correctly, using the LEDs as a guide to indicate a proper connection.                                                                          |
| TIME<br>LINE                       | 000                        | L.RUN<br>SD<br>RD<br>L.ERR | ×<br>*<br>*                | L.RUN<br>SD<br>RD<br>L.ERR | ×<br>*<br>*                | L.RUN<br>SD<br>RD<br>L.ERR | ×<br>*<br>*                                                                          | Comm cable has short-circuited                                                                                                    | ⇒Look for any short-circuits along the communication lines and fix any problems.                                                                                                  |
| or<br>TIME ×<br>LINE O             | L.RUN<br>SD<br>RD<br>L.ERR | × * *                      | L.RUN<br>SD<br>RD<br>L.ERR | ×<br>*<br>*                | L.RUN<br>SD<br>RD<br>L.ERR | ×<br>*<br>*                | Comm cable is not wire properly                                                      | ⇒Check the wiring for the CC-Link Option terminal block and fix and mistakes.                                                                                 |                                                                                                    |
|                                    | L.RUN<br>SD<br>RD<br>L.ERR | ×<br>*<br>0<br>×           | L.RUN<br>SD<br>RD<br>L.ERR | 0<br>0<br>0<br>×           | L.RUN<br>SD<br>RD<br>L.ERR | ×<br>*<br>0<br>×           | The CC-Link Options for Station 1 and Station 3 have been assigned the same address. | $\Rightarrow$ Enter the correct station address and cycle power.                                                                                              |                                                                                                    |
|                                    |                            | L.RUN<br>SD<br>RD<br>L.ERR | 0<br>0<br>0<br>×           | L.RUN<br>SD<br>RD<br>L.ERR | ×<br>×<br>O<br>×           | L.RUN<br>SD<br>RD<br>L.ERR | 0<br>0<br>0<br>×                                                                     | The CC-Link Option for Station 2 has a different comm speed setting than the master device.                                                                   | $\Rightarrow$ Set the correct communication speed and cycle power.                                                                                                    |
|                                    |                            | L.RUN<br>SD<br>RD<br>L.ERR | 0 0 0 ×                    | L.RUN<br>SD<br>RD<br>L.ERR | 0 0 0 ×                    | L.RUN<br>SD<br>RD<br>L.ERR | 000                                                                                  | The settings for the CC-Link Option connected to Station 3 were changed without cycling power.                                                                | ⇒Return any incorrect settings to their original values and cycle power.<br>⇒Enter the proper settings and cycle power.                                                           |
|                                    |                            | L.RUN<br>SD<br>RD<br>L.ERR | ×<br>×<br>0                | L.RUN<br>SD<br>RD<br>L.ERR | 0<br>0<br>0<br>×           | L.RUN<br>SD<br>RD<br>L.ERR | 0<br>0<br>0<br>×                                                                     | Parameters related to the CC-Link Option (F6-10, F6-11) for Station 1 are set outside the acceptable range.                                                   | $\Rightarrow$ Set F6-10 and F6-11 correctly and cycle power.                                                                                                    |
|                                    |                            | L.RUN<br>SD<br>RD<br>L.ERR | 0<br>0<br>0<br>×           | L.RUN<br>SD<br>RD<br>L.ERR | 0000                       | L.RUN<br>SD<br>RD<br>L.ERR | 0<br>0<br>0<br>×                                                                     | The CC-Link Option connected to Station 2 is experiencing noise interference (L.RUN is sometimes off).                                                        | ⇒Make sure that the CC-Link Options, drives, and master device are all grounded properly.                                                                                         |
| TIME<br>LINE<br>or<br>TIME<br>LINE | ××                         | L.RUN<br>SD<br>RD<br>L.ERR | 0 0 0 ×                    | L.RUN<br>SD<br>RD<br>L.ERR | 0000                       | L.RUN<br>SD<br>RD<br>L.ERR | 00000                                                                                | Noise interference along the cable running between Station 2<br>and Station 3. (L.RUN is sometimes off)                                                       | ⇒Reconnect the comm line to the SLD terminal on the CC-<br>Link Option.<br>Also make sure that all power cables are properly separated<br>from comm lines (at least 100 mm away). |
|                                    | ~                          | L.RUN<br>SD<br>RD<br>L.ERR | 0<br>0<br>0<br>×           | L.RUN<br>SD<br>RD<br>L.ERR | 0<br>0<br>0<br>×           | L.RUN<br>SD<br>RD<br>L.ERR | 0<br>0<br>0<br>0                                                                     | Terminal resistor not connected.<br>(L.RUN is sometimes off)                                                                                                  | $\Rightarrow$ Set up the final station in the series for terminal resistor.                                                                                                    |

## 10 CC-Link Code Numbers

## • Command Codes

## Table 18 Command Codes

| Command Code | Name                               | Description                                                                                                    |
|--------------|------------------------------------|----------------------------------------------------------------------------------------------------|
| 1181H        | Read Run command source            | 0: LED operator<br>1: Control circuit terminals (sequencer input)<br>2: MEMOBUS communications<br>3: Option unit                                                                                                    |
| 1180H        | Read frequency reference source    | 0: LED operator<br>1: Control circuit terminals (analog input)<br>2: MEMOBUS communications<br>3: Option unit<br>4: Pulse train input                                                                                                    |
| 2181H        | Write Run command source           | 0: LED operator<br>1: Control circuit terminals (sequencer input)<br>2: MEMOBUS communications<br>3: Option unit                                                                                                    |
| 2180H        | Write frequency reference source   | 0: LED operator<br>1: Control circuit terminals (analog input)<br>2: MEMOBUS communications<br>3: Option unit<br>4: Pulse train input                                                                                                    |
| 0074H        | Fault History 1                    | Reads the contents from U3-01.                                                                                                    |
| 0075H        | Fault History 2                    | Reads the contents from U3-02.                                                                                                    |
| 0076H        | Fault History 3                    | Reads the contents from U3-03.                                                                                                    |
| 0077H        | Fault History 4                    | Reads the contents from U3-04.                                                                                                    |
| 0078H        | Fault History 5                    | Reads the contents from U3-05.                                                                                                    |
| 0079H        | Fault History 6                    | Reads the contents from U3-06.                                                                                                    |
| 007AH        | Fault History 7                    | Reads the contents from U3-07.                                                                                                    |
| 0080H        | Fault History 8                    | Reads the contents from U3-08.                                                                                                    |
| 0081H        | Fault History 9                    | Reads the contents from U3-09.                                                                                                    |
| 0082H        | Fault History 10                   | Reads the contents from U3-10.                                                                                                    |
| 006DH        | Read frequency reference (RAM)     | Reads the drive's frequency reference from RAM.                                                                                                    |
| 006EH        | Read frequency reference (EEPROM)  | Reads the frequency reference from EEPROM.                                                                                                    |
| 007BH        | Read LOCAL/REMOTE status           | <ul> <li>0: 0 = Frequency reference is supplied by CC-Link.</li> <li>1: 0 = FWD/REV Run command is supplied by CC-Link.</li> <li>8: 1 = During Stall Prevention.</li> </ul>                                                                                                    |
| 00FBH        | Write LOCAL/REMOTE status          | 0: 0 = Frequency reference from CC-Link is enabled.<br>1: 0 = FWD/REV Run command from CC-Link is enabled.<br>When power is cycled, however, the source is determined by parameters b1-01 and b1-02.<br>If one of the multi-function relay input terminals is set to switch the source of the Run command (H1-□□ = 2),<br>then the Run command and frequency reference will be supplied by parameters b1-15 and b1-16 when that<br>terminal is closed. |
| 00EDH        | Write frequency reference (RAM)    | Writes the frequency reference for the drive to RAM.                                                                                                    |
| 00EEH        | Write frequency reference (EEPROM) | Writes the frequency reference and all parameter values to EEPROM.                                                                                                    |
| -            | Read parameters                    | Adds 1000H to the MEMOBUS register number.                                                                                                    |
| _            | Parameter settings                 | Master executes commands by adding 2000H to the MEMOBUS register number. Conversion takes place on the option unit side.                                                                                                    |
| 00F4H        | Clear all fault contents           | 9696H: Clear fault history                                                                                                    |
| 00FDH        | Reset drive                        | 9696H: Fault reset                                                                                                    |

## • Extended Command Codes

## Table 19 Extended Command Codes

| Read         Write         BIT           Operation signals         Operation signals                                                                                                    | Command Code |       |                      | Name                                                                                                    |
|----------------------------------------------------------------------------------------------------|--------------|-------|----------------------|----------------------------------------------------------------------------------------------------|
| 0Operation signals0H5-12 = 0: Forward run command (0 = Stop, 1 = Forward run)<br>H5-12 = 1: Run command (0 = Stop, 1 = Run)1H5-12 = 0: Reverse run command (0 = Stop, 1 = Reverse run)<br>H5-12 = 1: Forward/Reverse (0 = Forward, 1 = Reverse)2External fault (EF0)3Fault reset4Multi-function input 1<br>Bit disabled when H1-01 = 40 (FWD/Stop)5Multi-function input 2<br>Bit disabled when H1-02 = 41 (REV/Stop)6Multi-function input 37Multi-function input 48Multi-function input 59Multi-function input 6AMulti-function input 7B to FReserved101HFrequency reference (RAM)102H202HTorque reference / torque limit               | Read         | Write | BIT                  |                                                                                                    |
| $100H$ $- \begin{array}{ c c c c c } & & & & & & & & & & & & & & & & & & &$                                                                                                    |              |       | Operation sig        | gnals                                                                                                    |
| $100H - \frac{1}{H5 \cdot 12 = 0: Reverse run command (0 = Stop, 1 = Reverse run)}{H5 \cdot 12 = 1: Forward/Reverse (0 = Forward, 1 = Reverse)}$ $2 = External fault (EF0)$ $3 = Fault reset$ $4 = \frac{1}{Wilti-function input 1}$ Bit disabled when H1 · 01 = 40 (FWD/Stop)<br>$5 = \frac{1}{Wilti-function input 2}$ Bit disabled when H1 · 02 = 41 (REV/Stop)<br>$6 = \frac{1}{Wilti-function input 3}$ $7 = \frac{1}{Wilti-function input 4}$ $8 = \frac{1}{Wilti-function input 5}$ $9 = \frac{1}{Wilti-function input 7}$ B to F Reserved<br>101H = - Frequency reference (RAM) $102H = 202H = Torque reference / torque limit$ |              |       | 0                    | H5-12 = 0: Forward run command (0 = Stop, 1 = Forward run)<br>H5-12 = 1: Run command (0 = Stop, 1 = Run)            |
| 100H         -<br>2                                                                                                    |              |       | 1                    | H5-12 = 0: Reverse run command (0 = Stop, 1 = Reverse run)<br>H5-12 = 1: Forward/Reverse (0 = Forward, 1 = Reverse) |
| 100H       -       3       Fault reset         4       Multi-function input 1<br>Bit disabled when H1-01 = 40 (FWD/Stop)         5       Multi-function input 2<br>Bit disabled when H1-02 = 41 (REV/Stop)         6       Multi-function input 3         7       Multi-function input 4         8       Multi-function input 5         9       Multi-function input 6         A       Multi-function input 7         B to F       Reserved         101H       -         102H       202H         Torque reference / torque limit         103H       203H                                                                                |              |       | 2                    | External fault (EF0)                                                                                                |
| 100H     -     4     Multi-function input 1<br>Bit disabled when H1-01 = 40 (FWD/Stop)       5     Multi-function input 2<br>Bit disabled when H1-02 = 41 (REV/Stop)       6     Multi-function input 3       7     Multi-function input 4       8     Multi-function input 5       9     Multi-function input 6       A     Multi-function input 7       B to F     Reserved       101H     -       7     Frequency reference (RAM)       102H     202H       103H     203H                                                                                                    |              |       | 3                    | Fault reset                                                                                                    |
| 5       Multi-function input 2<br>Bit disabled when H1-02 = 41 (REV/Stop)         6       Multi-function input 3         7       Multi-function input 4         8       Multi-function input 5         9       Multi-function input 6         A       Multi-function input 7         B to F       Reserved         101H       -         102H       202H         Torque reference / torque limit         103H       203H                                                                                                    | 100H         | _     | 4                    | Multi-function input 1<br>Bit disabled when H1-01 = 40 (FWD/Stop)                                                   |
| 6       Multi-function input 3         7       Multi-function input 4         8       Multi-function input 5         9       Multi-function input 6         A       Multi-function input 7         B to F       Reserved         101H       -         Frequency reference (RAM)         102H       202H         Torque reference / torque limit         103H       203H                                                                                                    | 10011        |       | 5                    | Multi-function input 2<br>Bit disabled when H1-02 = 41 (REV/Stop)                                                   |
| 7     Multi-function input 4       8     Multi-function input 5       9     Multi-function input 6       A     Multi-function input 7       B to F     Reserved       101H     -       Frequency reference (RAM)       102H     202H       Torque reference / torque limit       103H     203H                                                                                                    |              |       | 6                    | Multi-function input 3                                                                                              |
| 8         Multi-function input 5           9         Multi-function input 6           A         Multi-function input 7           B to F         Reserved           101H         -           Frequency reference (RAM)           102H         202H           Torque reference / torque limit           103H         203H                                                                                                    |              |       | 7                    | Multi-function input 4                                                                                              |
| 9         Multi-function input 6           A         Multi-function input 7           B to F         Reserved           101H         -           Frequency reference (RAM)           102H         202H           Torque reference / torque limit           103H         203H                                                                                                    |              |       | 8                    | Multi-function input 5                                                                                              |
| A         Multi-function input 7           B to F         Reserved           101H         -         Frequency reference (RAM)           102H         202H         Torque reference / torque limit           103H         203H         Torque compensation                                                                                                    |              |       | 9                    | Multi-function input 6                                                                                              |
| B to F         Reserved           101H         -         Frequency reference (RAM)           102H         202H         Torque reference / torque limit           103H         203H         Torque compensation                                                                                                    |              |       | А                    | Multi-function input 7                                                                                              |
| 101H     -     Frequency reference (RAM)       102H     202H     Torque reference / torque limit       103H     203H     Torque compensation                                                                                                    |              |       | B to F               | Reserved                                                                                                    |
| 102H         202H         Torque reference / torque limit           103H         203H         Torque compensation                                                                                                    | 101H         | -     | Frequency re         | ference (RAM)                                                                                                    |
| 103H 203H Torque compensation                                                                                                    | 102H         | 202H  | Torque refere        | ence / torque limit                                                                                                 |
|                                                                                                    | 103H         | 203H  | Torque comp          | pensation                                                                                                    |
| 104H 204H PID setpoint                                                                                                    | 104H         | 204H  | PID setpoint         |                                                                                                    |
| 105H 205H Analog output terminal AM                                                                                                    | 105H         | 205H  | Analog outp          | ut terminal AM                                                                                                    |
| 107H 207H Multi-function relay output                                                                                                    | 107H         | 207H  | Multi-functio        | on relay output                                                                                                    |
| 109H 209H Pulse output                                                                                                    | 109H         | 209Н  | Pulse output         |                                                                                                    |
| Status signal                                                                                                    |              | _     | Status signal        |                                                                                                    |
| 0 During run                                                                                                    |              |       | 0                    | During run                                                                                                    |
| 1 During zero speed                                                                                                    |              |       | 1                    | During zero speed                                                                                                   |
| 2 During reverse                                                                                                    |              |       | 2                    | During reverse                                                                                                    |
| 3 During fault reset signal input                                                                                                    |              |       | 3                    | During fault reset signal input                                                                                     |
| 4 During speed agree                                                                                                    |              |       | 4                    | During speed agree                                                                                                  |
| 5 Drive Ready                                                                                                    |              |       | 5                    | Drive Ready                                                                                                    |
| 6 Alarm                                                                                                    |              |       | 6                    | Alarm                                                                                                    |
| 110H – 7 Fault                                                                                                    | 110H         |       | 7                    | Fault                                                                                                    |
| 8 During operation error (oPELL)                                                                                                    |              |       | 8                    | During operation error (oPELLL)                                                                                     |
| 9 During Momentary power loss                                                                                                    |              |       | 9                    | During Momentary power loss                                                                                         |
| A NetCtrl status                                                                                                    |              |       | A                    | NetCtrl status                                                                                                    |
| B Multi-tunction contact output (terminal MA/MB-MC)                                                                                                    |              |       | В                    | Multi-function contact output (terminal MA/MB-MC)                                                                   |
| C Multi-tunction photocoupler output I (terminal P1 - PC)                                                                                                    |              |       | C                    | Multi-function photocoupler output 1 (terminal P1 - PC)                                                             |
| D Multi-function photocoupler output 2 (terminal P2 - PC)                                                                                                    |              |       | D                    | Multi-function photocoupler output 2 (terminal P2 - PC)                                                             |
| E Motor 2 selected                                                                                                    |              |       | E                    | Motor 2 selected                                                                                                    |
| F Reserved                                                                                                    | 11111        |       | F Reserved           |                                                                                                    |
| 111n     -     Speed restore       112H     Through mode                                                                                                    | 111H         |       | Through me           | ت<br>طو                                                                                                    |
| 11211 – Infougi-moue<br>114H Eraquancy reference                                                                                                    | 112日         | -     | Frequency re         | uc<br>ofaranca                                                                                                    |
| 11411 – Frequency reference                                                                                                    | 1140         | -     | Output from          |                                                                                                    |
| 115n – Output nequency                                                                                                    | 115日         | _     | Output nequ          | nt                                                                                                    |
| 110n – Output current                                                                                                    | 110H         | _     |                      | III                                                                                                    |
| 11/11 – Analog input terminal AT                                                                                                    | 11/П<br>110Ц | -     | DC bus volts         |                                                                                                    |
| 118H – DC dus voltage                                                                                                    | 116H         |       | A nalag innut        | terminal A2                                                                                                    |
| 11DH Sequence input                                                                                                    | 11DH         | -     | Analog Inpu          |                                                                                                    |
| 120H – Fault contante 1 ZIS                                                                                                    | 120H         | -     | Fault content        | te 1 <1>                                                                                                    |
| 12011 – Fault contents 1 ×12                                                                                                    | 120H         | -     | Fault content        | to 1 </td                                                                                                    |
| 12111 – Fault contents 3 <1>                                                                                                    | 121H         | -     | Fault content        | to 2 < 1>                                                                                                    |
| 12211 – I duit contents 3 ST                                                                                                    | 12211        | -     | Fault content        |                                                                                                    |
| 12311 – Fault contents 4 M                                                                                                    | 1230         | -     | Fault content        |                                                                                                    |
| 130H _ CPF contents 1 <t></t>                                                                                                    | 12+11        | -     | CPE content          | e1<5                                                                                                    |
| 131H – CPF contents 2                                                                                                    | 131H         |       | CPF contents 1 2</td |                                                                                                    |

<1> See *Fault Contents on page 30* for information on fault contents.

## Monitor Codes

### Table 20 Monitor Codes

| Monitor Code | Name                            | Comments                                                                                                    |
|--------------|---------------------------------|----------------------------------------------------------------------------------------------------|
| 0000H        | Reserved                        |                                                                                                    |
| 0001H        | Output frequency                | Units are determined by 01-03.                                                                                                    |
| 0002H        | Output current                  | Units are either 0.1 A or 0.01 A, depending on the capacity of the drive.                                                                                                    |
| 0003H        | Output voltage reference        | Units: 0.1 V                                                                                                    |
| 0004H        | Reserved                        |                                                                                                    |
| 0005H        | Frequency reference             | Units are determined by o1-03.                                                                                                    |
| 0006H        | Motor speed                     | Units: 1 min <sup>-1</sup>                                                                                                    |
| 0007H        | Motor torque                    | Units: 0.1%                                                                                                    |
| 0008H        | DC bus voltage                  | Units: 1 V                                                                                                    |
| 0009H        | Reserved                        |                                                                                                    |
| 000AH        | Reserved                        |                                                                                                    |
| 000BH        | Reserved                        |                                                                                                    |
| 000CH        | Reserved                        |                                                                                                    |
| 000DH        | Reserved                        |                                                                                                    |
| 000EH        | Output power                    | Units: 0.1 kW                                                                                                    |
| 000FH        | Input terminal status           | 7       6       5       4       3       2       1       0         RW       1: ON       0: OFF         Multi-Function Digital Input 1 (terminal S1 enabled)         Multi-Function Digital Input 2 (terminal S2 enabled)         Multi-Function Digital Input 3 (terminal S3 enabled)         Multi-Function Digital Input 4 (terminal S4 enabled)         Multi-Function Digital Input 5 (terminal S5 enabled)         Multi-Function Digital Input 5 (terminal S6 enabled)         Multi-Function Digital Input 6 (terminal S6 enabled)         Multi-Function Digital Input 7 (terminal S7 enabled)         Not used                                                                                                    |
| 0010H        | Output terminal status          | 7       6       5       4       3       2       1       0         Image: Constraint of the state of the state of the st |
| 0011H        | Reserved                        |                                                                                                    |
| 0012H        | Motor excitation current        | Units: 0.1%                                                                                                    |
| 0013H        | Reserved                        |                                                                                                    |
| 0014H        | Cumulative operation time       | <ul> <li>Units: 1 hour</li> <li>Parameter o4-02 determines if the operation time is the considered to be whenever the drive powered on or only when there is voltage output.</li> </ul>                                                                                                    |
| 0015H        | Reserved                        |                                                                                                    |
| 0016H        | Reserved                        |                                                                                                    |
| 0017H        | Actual operation time           | <ul> <li>Units: 1 hour</li> <li>Parameter o4-02 determines if the operation time is the considered to be whenever the drive powered on or only when there is voltage output.</li> </ul>                                                                                                    |
| 0018H        | Motor secondary current         |                                                                                                    |
| 0019H        | Reserved                        |                                                                                                    |
| 0034H        | PID setpoint                    | Units: 0.1%                                                                                                    |
| 0035H        | PID input                       | Units: 0.1%                                                                                                    |
| 0036H        | PID output                      | Units: 0.1%                                                                                                    |
| 1000H        | Reserved                        |                                                                                                    |
| 1001H        | Reserved                        |                                                                                                    |
| 1002H        | Cumulative operation time       |                                                                                                    |
| 1003H        | Watt-hour output (lower digits) |                                                                                                    |
| 1004H        | Watt-hour output (upper digits) |                                                                                                    |
| 1010H        | Alarm code                      |                                                                                                    |
| 1011H        | Fault code                      |                                                                                                    |
| 1012H        | Reserved                        |                                                                                                    |
| 1013H        | Fault contents 1 <1>            |                                                                                                    |
| 1014H        | Fault contents 2 <1>            |                                                                                                    |
| 1015H        | Fault contents 3 <1>            |                                                                                                    |
| 1016H        | Fault contents 4 <1>            |                                                                                                    |
| 1017H        | Fault contents 5 <1>            |                                                                                                    |

| Monitor Code | Name                                     | Comments |
|--------------|------------------------------------------|----------|
| 101CH        | CPF contents 1 <1>                       |          |
| 101DH        | CPF contents 2 <1>                       |          |
| 101EH        | Reserved                                 |          |
| 101FH        | Alarm contents 1                         |          |
| 1020H        | Alarm contents 2                         |          |
| 1021H        | Alarm contents 3                         |          |
| 1022H        | Alarm contents 4                         |          |
| 1023H        | Alarm contents 5                         |          |
| 1027H        | Output frequency when fault occurred     |          |
| 1028H        | Output frequency when fault occurred     |          |
| 1029H        | Output voltage when fault occurred       |          |
| 102AH        | Total operation time when fault occurred |          |

<1> See Fault Contents on page 30 for information on fault contents.

## Fault Contents

### Table 21 Fault Contents

| Extended Command Code |                  | Fault Name                                                                           | Fault Code (112-113) |
|-----------------------|------------------|--------------------------------------------------------------------------------------|----------------------|
| (Monitor Code)        | BIT              |                                                                                      | 1 uuli 0000 (02, 00) |
|                       | Fault contents 1 |                                                                                      |                      |
|                       | 0                | Reserved                                                                             | -                    |
|                       | 1                | Undervoltage (Uv1)                                                                   | 0002H                |
|                       | 2                | Control power supply undervoltage (Uv2)                                              | 0003H                |
|                       | 3                | Softcharge circuit fault (Uv3)                                                       | 0004H                |
|                       | 4                | Load short-circuit (SC)                                                              | 0005H                |
|                       | 5                | Ground fault (GF)                                                                    | 0006Н                |
| 4.000                 | 6                | Overcurrent (oC)                                                                     | 0007H                |
| 120H<br>(1013H)       | 7                | Overvoltage (ov)                                                                     | 0008H                |
| (101511)              | 8                | Heatsink overheat (oH)                                                               | 0009Н                |
|                       | 9                | Heatsink overheat (oH1)                                                              | 000AH                |
|                       | А                | Motor overload (oL1)                                                                 | 000BH                |
|                       | В                | Drive overload (oL2)                                                                 | 000CH                |
|                       | С                | Overtorque detection 1 (oL3)                                                         | 000DH                |
|                       | D                | Overtorque detection 2 (oL4)                                                         | 000EH                |
|                       | Е                | Dynamic braking transistor (rr)                                                      | 000FH                |
|                       | F                | Braking resistor overheat (rH)                                                       | 0010H                |
|                       | Fault contents 2 |                                                                                      |                      |
|                       | 0                | External fault (input terminal S3) (EF3)                                             | 0011H                |
|                       | 1                | External fault (input terminal S4) (EF4)                                             | 0012H                |
|                       | 2                | External fault (input terminal S5) (EF5)                                             | 0013H                |
|                       | 3                | External fault (input terminal S6) (EF6)                                             | 0014H                |
|                       | 4                | External fault (input terminal S7) (EF7)                                             | 0015H                |
|                       | 5                | Reserved                                                                             | -                    |
|                       | 6                | Reserved                                                                             | -                    |
| 121H                  | 7                | Overspeed (oS)<br>Note: Possible only when using Simple V/f with PG                  | 0018H                |
| (1014H)               | 8                | Excessive speed deviation (dEv)<br>Note: Possible only when using Simple V/f with PG | 0019H                |
|                       | 9                | PG disconnect (PGo)<br>Note: Possible only when using Simple V/f with PG             | 001AH                |
|                       | А                | Input phase loss (PF)                                                                | 001BH                |
|                       | В                | Output phase loss (LF)                                                               | 001CH                |
|                       | С                | Motor overheat (PTC input) (oH3)                                                     | 001DH                |
|                       | D                | Digital operator connection fault (oPr)                                              | 001EH                |
|                       | Е                | EEPROM write error (Err)                                                             | 001FH                |
|                       | F                | Motor overheat fault (PTC input) (oH4)                                               | 0020H                |

| Extended Command Code |                  | Fault Name                                |                     |
|-----------------------|------------------|-------------------------------------------|---------------------|
| (Monitor Code)        | BIT              | 1                                         | Fault Code (U2, U3) |
|                       | Fault contents 3 |                                           |                     |
|                       | 0                | MEMOBUS communication fault (CE)          | 0021H               |
|                       | 1                | Option communications error (bUS)         | 0022H               |
|                       | 2                | Reserved                                  | _                   |
|                       | 3                | Reserved                                  | _                   |
|                       | 4                | Control fault (CF)                        | 0025H               |
|                       | 5                | Reserved                                  | _                   |
|                       | 6                | Option unit external fault (EF0)          | 0027H               |
| 122H                  | 7                | PID feedback loss (FbL)                   | 0028H               |
| (1015H)               | 8                | Undertorque detection 1 (UL3)             | 0029H               |
|                       | 9                | Undertorque detection 2 (UL4)             | 002AH               |
|                       | А                | High Slip Braking overload (oL7)          | 002BH               |
|                       | В                | Reserved                                  | _                   |
|                       | С                | Reserved                                  | _                   |
|                       | D                | Reserved                                  | _                   |
|                       | Е                | Reserved                                  | _                   |
|                       | F                | Hardware fault (including oFx)            | 0030H               |
|                       | Fault contents 4 |                                           |                     |
|                       | 0                | Reserved                                  | _                   |
|                       | 1                | Reserved                                  | _                   |
|                       | 2                | Reserved                                  | _                   |
|                       | 3                | Reserved                                  | _                   |
|                       | 4                | Reserved                                  | _                   |
|                       | 5                | Output current imbalance (LF2)            | 0036H               |
|                       | 6                | Pullout detection (STo)                   | 0037H               |
| 123H                  | 7                | Reserved                                  | -                   |
| (1016H)               | 8                | Reserved                                  |                     |
|                       | 9                | Reserved                                  | _                   |
|                       | A                | Too many speed search restart (SEr)       | 003BH               |
|                       | B                | Reserved                                  |                     |
|                       | C                | Reserved                                  | _                   |
|                       | D                | Reserved                                  | _                   |
|                       | E                | Reserved                                  | _                   |
|                       | E                | Reserved                                  | _                   |
|                       | Fault contents 5 | Reserved                                  |                     |
|                       | 0                | Excessive PID feedback (FbH)              | 0041H               |
|                       | 1                | External fault (input terminal \$1) (FF1) | 0042H               |
|                       | 2                | External fault (input terminal \$2) (EF2) | 0043H               |
|                       | 3                | Mechanical weakening detection 1 (oI 5)   | 0044H               |
|                       | 4                | Mechanical weakening detection 2 (JII 5)  | 0045H               |
|                       | 5                | Current offset fault (CoE)                | 0046H               |
|                       | 5                | Pasarvad                                  | 004011              |
| 124H                  | 7                | Reserved                                  | _                   |
| (1017H)               | 2                | Reserved                                  | _                   |
|                       | 0                | Decerved                                  |                     |
|                       | 9                | Deserved                                  |                     |
|                       | A                | Decemend                                  |                     |
|                       | В                | Decembed                                  |                     |
|                       |                  | Decembed                                  |                     |
|                       | D                | Reserved Development                      | -                   |
|                       | E                | Reserved                                  | -                   |
|                       | F                | Reserved                                  | -                   |

| Extended Command Code |                | Fault Name                                       |                     |
|-----------------------|----------------|--------------------------------------------------|---------------------|
| (Monitor Code)        | BIT            |                                                  | Fault Code (U2, U3) |
|                       | CPF contents 1 |                                                  |                     |
|                       | 0              | Reserved                                         | -                   |
|                       | 1              | Reserved                                         | _                   |
|                       | 2              | A/D conversion error (CPF02)                     | 0083H               |
|                       | 3              | PWM data error (CPF03)                           | 0084H               |
|                       | 4              | Reserved                                         | _                   |
|                       | 5              | Reserved                                         | _                   |
|                       | 6              | EEPROM data error (CPF06)                        | 0087H               |
| 130H<br>(101CH)       | 7              | Terminal board communication error (CPF07)       | 0088H               |
| (Intell)              | 8              | EEPROM serial communication fault (CPF08)        | 0089H               |
|                       | 9              | Reserved                                         | -                   |
|                       | А              | Reserved                                         | -                   |
|                       | В              | RAM fault (CPF11)                                | 008CH               |
|                       | С              | Flash memory fault (CPF12)                       | 008DH               |
|                       | D              | Watchdog circuit exception (CPF13)               | 008EH               |
|                       | Е              | Control circuit fault (CPF14)                    | 008FH               |
|                       | F              | Reserved                                         | -                   |
|                       | CPF contents 2 |                                                  |                     |
|                       | 0              | Clock fault (CPF16)                              | 0091H               |
|                       | 1              | Timing fault (CPF17)                             | 0092H               |
|                       | 2              | Control circuit fault (CPF18)                    | 0093H               |
|                       | 3              | Control circuit fault (CPF19)                    | 0094H               |
|                       | 4              | Hardware fault at power up (CPF20)               | 0095H               |
|                       | 5              | Hardware fault at communication start up (CPF21) | 0096Н               |
|                       | 6              | A/D conversion fault (CPF22)                     | 0097H               |
| 131H<br>(101DH)       | 7              | PWM feedback fault (CPF23)                       | 0098H               |
| (TOTDII)              | 8              | Drive capacity signal fault (CPF24)              | 0099Н               |
|                       | 9              | Reserved                                         | -                   |
|                       | А              | Reserved                                         | -                   |
|                       | В              | Reserved                                         | -                   |
|                       | С              | Reserved                                         | -                   |
|                       | D              | Reserved                                         | _                   |
|                       | Е              | Reserved                                         | _                   |
|                       | F              | Reserved                                         | -                   |

## 11 Specifications

## ♦ Specifications

Table 22 Option Specifications

| Model                    | SI-C3/V-H (PCB model: SI-C3)                                     |
|--------------------------|------------------------------------------------------------------|
| CC-Link Version          | Version 1.10                                                     |
| Station Type             | Remote device station                                            |
| No. of Occupied Stations | 1                                                                |
| Communication Speed      | 156 kbps to 10 Mbps                                              |
| Ambient Temperature      | -10°C to +50°C                                                   |
| Humidity                 | up to 95% RH (no condensation)                                   |
| Storage Temperature      | -20°C to +60°C (allowed for short-term transport of the product) |
| Area of Use              | Indoors (free of corrosive gas, airborne particles, etc.)        |
| Altitude                 | Up to 1000 m                                                     |

Note: The number of drives that can be connected to the network varies depending on the type of nodes connected. See page 17 for more information.

## 12 Warranty

## • Warranty policy on inverter

| Warranty period    | The warranty period is 18 months from date of shipment or 12 months after initial opera-tion, whichever comes first.                                                                                                    |
|--------------------|----------------------------------------------------------------------------------------------------|
| Warranty condition | In the event that any problem or damage to the Product arises during the "Warranty Pe-riod" from defects in the Product whenever the Product<br>is properly installed and combined with the Buyer's equipment or machines maintained as specified in the maintenance ma-nual, and properly<br>operated under the conditions described in the catalog or as otherwise agreed upon in writing between the Seller and Buyer or its customers;<br>the Seller will pro-vide, at its sole discretion, appropriate repair or replacement of the Product without charge at a designated facility, except as<br>stipulated in the "Warranty Exclusions" as described below.<br>However, if the Product is installed or integrated into the Buyer's equipment or machines, the Seller shall not reimburse the cost of: removal or re-<br>installation of the Product or other incidental costs related thereto, any lost opportunity, any profit loss or other incidental or consequential losses or<br>damages incurred by the Buyer or its customers.                                                                                                    |
| Warranty exclusion | <ul> <li>Not withstanding the above warranty, the warranty as set forth herein shall not apply to any problem or damage to the Product that is caused by:</li> <li>I. Installation, connection, combination or integration of the Product in or to the other equipment or machine that rendered by any person or entity other than the Seller.</li> <li>Insufficient maintenance or improper operation by the Buyer or its customers such that the Product is not maintained in accordance with the maintenance manual provided or designated by the Seller;</li> <li>Improper use or operation of the Product by the Buyer or its customers that is not in-formed to the Seller, including, without limitation, the Buyer's or its customers' opera-tion of the Product not in conformity with the specifications;</li> <li>Any problem or damage on any equipment or machine to which the Product is in-stalled, connected or combined or any specifications particular to the buyer or its customers;</li> <li>Any changes, modifications, improvements or alterations to the Product or those func-tions that are rendered on the Product by any person or entity other than the Seller;</li> <li>Any parts in the Product that are supplied or designated by the Buyer or its customers;</li> <li>Earthquake, fire, flood, salt air, gas, lightning, acts of God or any other reasons be-yond the control of the Seller;</li> <li>Normal wear and tear, or deterioration of the Product's parts, such as the cooling fan bearings;</li> <li>Any other troubles, problems or damage to the Product that are not attributable to the Seller.</li> </ul> |
| Others             | The Seller will not be responsibility for the installation and removal of the inverter. Any in-verter transportation cost shall be born by both Seller and Buyer.                                                                                                    |

## **Worldwide Locations**

#### U.S.A

#### Sumitomo Machinery Corporation of America (SMA)

4200 Holland Blvd. Chesapeake,VA 23323,U.S.A. TEL (1)757-485-3355 FAX (1)757-485-7490

#### Canada

**SM Cyclo of Canada, Ltd. (SMC)** 1453 Cornwall Road,Oakville, Canada ON L6J 7T5 TEL (1)905-469-1050 FAX (1)905-469-1055

#### Mexico

**SM Cyclo de Mexico, S.A. de C.V. (SMME)** Av. Desarrollo 541, Col. Finsa, Guadalupe, Nuevo León, México, CP67132 TEL (52)81-8144-5130 FAX (52)81-8144-5130

#### Brazil

#### Sumitomo Industrias Pesadas do Brasil Ltda. (SHIB)

Rodovia do Acucar (SP-075) Km 26 Itu, Sao Paulo, Brasil TEL (55)11-4886-1000 FAX (55)11-4886-1000

#### Chile

SM Cyclo de Chile, Ltda. (SMCH) San Pablo 3507, Quinta Normal, Santiago, Chile TEL (56)2-892-7000 FAX (56)2-892-7001

#### Argentina

SM Cyclo de Argentina S.A. (SMAR) Ing. Delpini, 2236Area de Promocion el Triangulo, Partido Malvinas Argentinas Grand Bourg, Buenos Aires, Argentina B1615KGB TEL (54)3327-45-4095 FAX (54)3327-45-4099

#### Guatemala

#### SM Cyclo de Guatemala Ensambladora, Ltda. (SMGT)

Parque Industrial Unisur, 0 Calle B 19-50 Zona 3, Bodega D-1 Delta Bárcenas en Villa Nueva, Guatemala TEL (502)6648-0500 FAX (502)6631-9171

#### Colombia

SM Cyclo Colombia, S.A.S. Carrera 11, No.93A-53, Office 203, Bogotá, Colombia TEL (57)1-3000673

#### Germany

#### Sumitomo (SHI) Cyclo Drive Germany GmbH (SCG)

Cyclostraße 92, 85229 Markt Indersdorf, Germany TEL (49)8136-66-0 FAX (49)8136-5771

#### Austria

#### Sumitomo (SHI) Cyclo Drive Germany GmbH (SCG)

SCG Branch Austria Office Gruentalerstraße 30A, 4020 Linz, Austria TEL (43)732-330958 FAX (43)732-331978

#### Belgium

#### Sumitomo (SHI) Cyclo Drive Germany GmbH (SCG)

SCG Branch Benelux Office Heikneuterlaan 23, 3010 Kessel-Lo, Leuven, Belgium TEL (32)16-60-83-11 FAX (32)16-60-16-39

### France

#### **SM-Cyclo France SAS (SMFR)** 8 Avenue Christian Doppler, 77700 Serris, France TEL (33)164171717 FAX (33)164171718

Italy

 SM-Cyclo Italy Srl (SMIT)

 Via dell' Artigianato 23, 20010 Cornaredo (MI), Italy

 TEL (39)293-481101
 FAX (39)293-481103

#### Spain

 SM-Cyclo Iberia, S.L.U. (SMIB)

 C/Landabarri No. 3, 6° B, 48940 Leioa, Vizcaya, Spain

 TEL (34)9448-05389
 FAX (34)9448-01550

#### Sweden

SM-Cyclo Scandinavia AB (SMSC) Industrigatan 21B, 234 35 Lomma, Sweden TEL (46)40220030

#### United Kingdom

SM-Cyclo UK Ltd. (SMUK) Unit 29, Bergen Way, Sutton Fields Industrial Estate, Kingston upon Hull, HU7 0YQ, East Yorkshire, United Kingdom TEL (44)1482-790340 FAX (44)1482-790321

#### Turkey

#### SM Cyclo Turkey Güç Aktarım Sis. Tic. Ltd. Sti. (SMTR)

Büyükdere Çayırbaşı Cd. Dede Yusuf Sk. No:11, 34453 Sarıyer İstanbul, Turkey TEL (90)216-384-4482 FAX (90)216-384-4482

#### China

Sumitomo (SHI) Cyclo Drive China, Ltd. (SCT) 11F,SMEG Plaza, No.1386 Hongqiao Road, Changning District, Shanghai, China (P.C.200336)

## Hong Kong

SM-Cyclo of Hong Kong Co.,Ltd. (SMHK) Rm 1301, CEO Tower, 77 Wing Hong Street, Cheung Sha Wan, Kowloon, Hong Kong TEL (852)2460-1881 FAX (852)2460-1882

TEL (86)21-3462-7877 FAX (86)21-3462-7922

#### Korea

#### Sumitomo (SHI) Cyclo Drive Korea, Ltd. (SCK) Royal Bldg. 9F Rm.913, 5 Danju-Dong, Chongro-Ku, Seoul, Korea 110-721

TEL (82)2-730-0151 FAX (82)2-730-0156

#### Taiwan

 Tatung SM-Cyclo Co., Ltd. (TSC)

 22 Chungshan N. Road 3rd., Sec. Taipei, Taiwan 104,

 R.O.C.

 TEL (886)2-2595-7275

 FAX (886)2-2595-5594

#### Singapore

 Sumitomo (SHI) Cyclo Drive Asia Pacific Pte.

 Ltd. (SCA)

 15 Kwong Min Road, Singapore 628718

 TEL (65)6591-7800
 FAX (65)6863-4238

#### Philippines

Sumitomo (SHI) Cyclo Drive Asia Pacific Pte. Ltd. (SCA) Philippines Branch Office B2B Granville Industrial Complex, Carmona, Cavite, Philippines TEL (63)2-584-4921 FAX (63)2-584-4922 TEL (63)46-430-3591 TEL (63)46-482-0580 TEL (63)46-482-0581

#### Vietnam

**SM-Cyclo (Vietnam) Co., Ltd.** Factory 2B, Lot K1-2-5,Road No.: 2-3-5A, Le Minh Xuan Industrial Park, Binh Chanh Dist., HCMC, Vietnam. TEL (84)8-37-663-709 FAX (84)8-37-663-710

#### Malaysia

#### SM-Cyclo of Malaysia Sdn. Bhd. (SMMA)

No.7C, Jalan Anggerik Mokara 31/56, Kota Kemuning, Seksyen 31, 40460 Shah Alam, Selangor D.E., Malaysia TEL (60)3-51210455 FAX (60)3-51210578

#### Indonesia

#### PT. SM-Cyclo Indonesia

Kawasan Industri Lippo Cikarang Jalan Sungkai Blok F 25 No.09 K Delta Silicon 5 Lippo Cikarang, Bekasi, Indonesia TEL (62)21-2961-2100 FAX (62)21-2961-2211

#### Thailand

#### SM-Cyclo (Thailand) Co., Ltd.

195 Empire Tower, 21st Fl., Unit 2103-4, South Sathorn Rd., Yannawa Sathorn, Bangkok 10120, Thailand

TEL (66)2-670-0998 FAX (66)2-670-0999

#### Australia

#### Sumitomo (SHI) Hansen Australia Pty. Ltd. (SHAU)

181 Power Street Glendenning NSW 2761, Australia TEL (61)2-9208-3000 FAX (61)2-9208-3050

#### India

#### Sumi-Cyclo Drive India Pvt. Ltd. (SMIN) Survey No.130, Hissa No.02, Jeevan Nagar, Off Mumbai-Bangalore bypass, Tathawade, Pune-411 033, India TEL (91)20-6674-2900 FAX (91)20-6674-2901

#### Japan

Sumitomo Heavy Industries, Ltd. ThinkPark Tower, 1-1 Osaki 2-chome, Shinagawa-ku, Tokyo 141-6025, Japan TEL (81)3-6737-2511 FAX (81)3-6866-5160

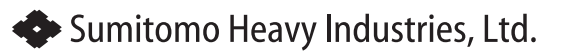

Specifications, dimensions, and other items are subject to change without prior notice.

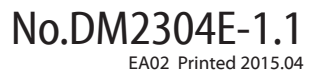

Power Transmission & Controls Group Headquarter ThinkPark Tower, 1-1 Osaki 2-chome, Shinagawa-ku, Tokyo 141-6025, Japan